# "Student exchange" in the USOSWeb service

applying for mobility abroad under the **Erasmus+** programme

## TABLE OF CONTENTS

| Introduction                                           | 2  |
|--------------------------------------------------------|----|
| Student interface                                      | 2  |
| Review of offers                                       | 3  |
| First stage of recruitment – submission of application | 5  |
| Second stage of recruitment – awarded mobility places  | 17 |
| Printing of the qualification form                     | 20 |

## INTRODUCTION

Students of University of Silesia in Katowice have the opportunity to apply for mobility under the Erasmus+ programme through the "*Student exchange" ("Wymiana studencka*") component, which is available after logging in to the USOSWeb service. Recruitment for mobility is prepared by employees of organisational units who perform the function of Erasmus+ coordinators and make mobility offers covered by agreements between a given organisational unit of University of Silesia (faculty) and foreign higher education institutions available to a group of students.

During the recruitment students submit maximum one application (within the faculty), in which they may select a specific number of mobility offers – this is the first stage of the recruitment. Next, the students meet with the recruitment committee which, among others, verifies the language skills of persons interested in mobility. After evaluation of the students' applications, the recruitment committee awards mobility places and, at the same time, informs the students that their applications have been examined. Then, the second stage of the recruitment starts. It consists in completing mobility details – students who have been granted a mobility place and the exchange coordinator of a given organisational unit enter information concerning the mobility. Next, the coordinator approves mobility details, which allows the student to print and submit the application form. The last stage of the qualification covers verification and final approval of students' applications by the International Relations Department.

## STUDENT INTERFACE

The student gains access to the module after clicking on the section *"For Students"* (*"Dla Studentów"*) and selecting *"Student exchange"* (*"Wymiana studencka"*) in the left side menu. Another way of displaying the student interface is to select *"Student exchange"* (*"Wymiana studencka"*) from the list of modules (*Picture 1*).

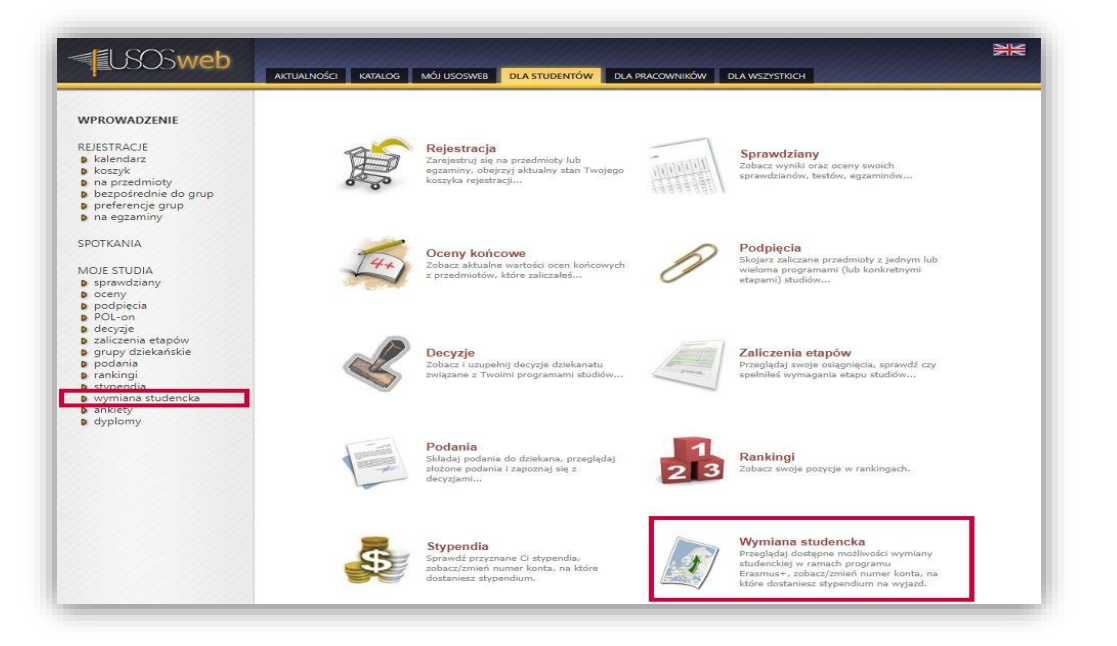

Picture 1 Location of the student exchange component available to the student

The interface of the "Student exchange" ("Wymiana studencka") component allows students to perform three types of activities:

- review of mobility offers within a given organisational unit,
- submission of mobility applications,
- management of awarded mobility places.

By reviewing the offers students become familiar with mobility options offered by the selected organisational unit. The component with applications for mobility allows students to fill in an application for mobility within the recruitment created by the organisational unit. The mobility window concerns the second stage of the qualification. Thanks to this module, students, after receiving the mobility place, may complete their application with information about mobility duration and dates. Additionally, the mobility component presents the student with a list of their mobilities and allows for generating an application form.

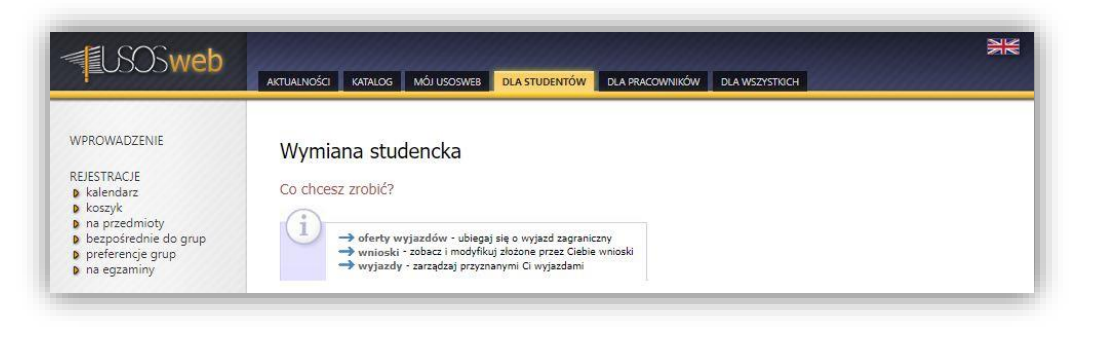

Picture 2 Student interface

## **REVIEW OF OFFERS**

Recruitment in the USOSWeb service covers mobility offers proposed by selected organisational units of University of Silesia. Details of the mobility offers can be viewed in the service after selecting in the main interface of *"Student exchange"* (*"Wymiana studencka"*) the option *"mobility offers"* (*"oferty wyjazdów"*) (*Picture 3*).

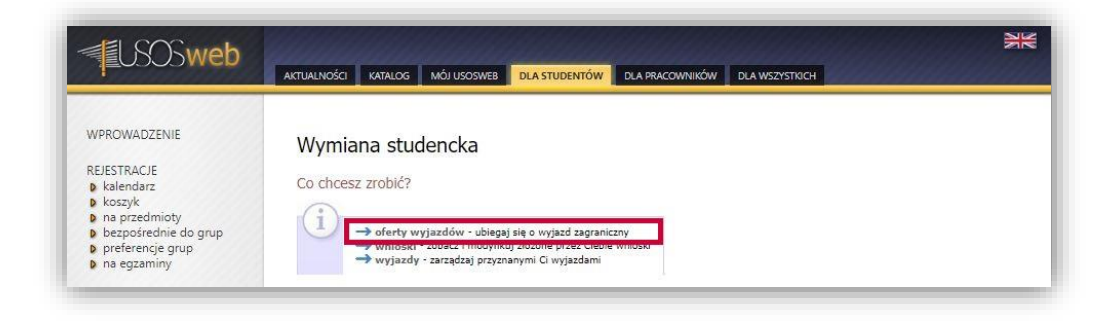

Picture 3 Switching to the window with mobility offers

After selecting this option the student will see a table with organisational units which propose mobility offers in the USOSWeb service (*Picture 4*). In order to display the mobility offers of a given unit, the student should click on "show offers" ("pokaż oferty").

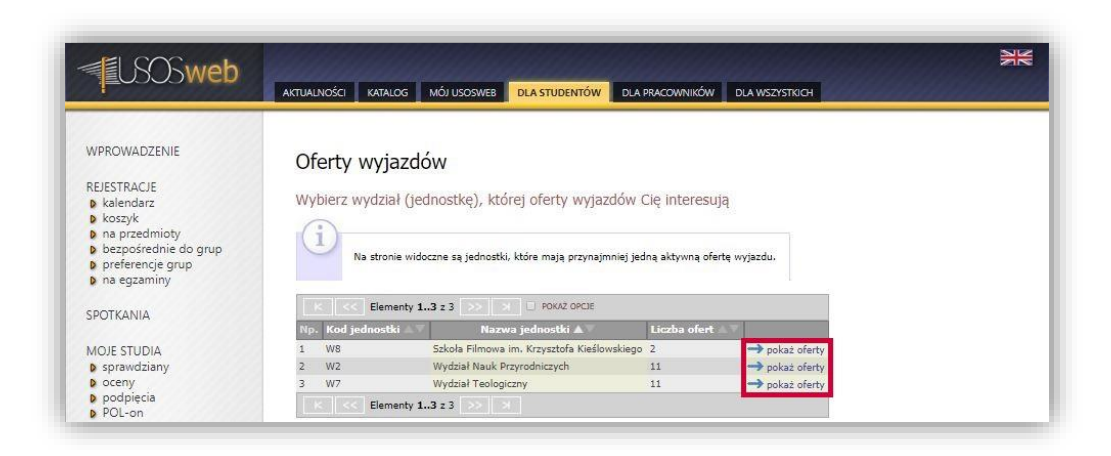

Picture 4 Selection of the organisational unit's offers

Selection of a given organisational unit will result in displaying a list of prepared mobility offers. The column "*Is it appropriate for you*" ("*Czy odpowiednia dla Ciebie*") informs whether the student is entitled to submit an application for mobility within a given offer (*Picture 5*). The option "*select*" ("*wybierz*") allows the student to view detailed information about a specific mobility offer.

| USOSweb                                                                                                    |                                                                                                    |                                                                                                    |                                         | N            |
|----------------------------------------------------------------------------------------------------|----------------------------------------------------------------------------------------------------|----------------------------------------------------------------------------------------------------|-----------------------------------------|--------------|
| WPROWADZENIE<br>REJESTRACJE<br>koszyk<br>na przedmioty<br>preferencje grup<br>preferencje grup<br>spotKANIA<br>WOJE STUDIA<br>s psprawdziany | ARTUALNOŚCI         KARUACI         MÓJ USOSWEI         DLA STUDENTÓW           Oferty wyjazdów         wjednostce: Wydział Teologiczny.         I         I           Wydział Teologiczny - w tej jednostce trwa aktualnie odbywające się w roku akademicióm 2020/2021. S wnieski do 2020-031 23:59. Lista zawiera wszys Informacji o ich przynałeności do rekrutacji nałeży s "Rekrutacja".         I           Informacji o ich przynałeności do rekrutacji nałeży s         "Rekrutacja".         I           Opis widoczny dla studentów podczas wyboru ofert c         I         I | DLA PRACOWNIKÓW DLA WS<br>rekrutacja na wyjazdy<br>tudenci mogą składać<br>dsie włoczne oferty,<br>zukać w kolumnie<br>praz edycji wniosku. | ZYSTNOON                                |              |
| oceny<br>podpięcia                                                                                                    | 🗷 wróć do listy jednostek                                                                                                    |                                                                                                    |                                         |              |
| POL-on<br>decyzie                                                                                                    | K << Elementy 111 z 11 >> > >                                                                                                    | ε                                                                                                    |                                         |              |
| zaliczenia etapów<br>grupy dziekańskie                                                                                                    | Np. Kraj Nazwa uczelni ▲ ▼                                                                                                    | Obowiązuje Rekrutacja<br>Od Do                                                                                                    | Typ Czy odpowiednia dla<br>umowy Ciebie | Opcje        |
| rankingi                                                                                                    | 1 Austria UNIVERSITAET INNSBRUCK                                                                                                    | 2014-06- 2021-09-<br>01 30 trwa                                                                                                    | Erasmus+ Tak                            | →<br>wybierz |
| vymiana studencka                                                                                                    | 2 Czechy Univerzita Palackého v Olomouci                                                                                                    | 2014-06- 2021-09-<br>01 30 trwa                                                                                                    | Erasmus+ Tak                            | →<br>wybierz |
| b wnioski                                                                                                    | 3 Hiszpania Universidad Complutense de Madrid                                                                                                    | 2016-06- 2021-09-<br>01 30 trwa                                                                                                    | Erasmus+ Tak                            | →<br>wybierz |
| ankiety                                                                                                    | 4 Hiszpania UNIVERSIDAD DE NAVARRA                                                                                                    | 2014-06- 2021-09-<br>01 30 trwa                                                                                                    | Erasmus+ Tak                            | →<br>wybierz |
| aypiomy                                                                                                    | 5 Hiszpania UNIVERSIDAD ECLESIASTICA SAN DAMASO                                                                                                    | 2019-06- 2021-09-                                                                                                    | Erasmus+ Tak                            | →<br>wybierz |

Picture 5 Switching to the window with details of the offer

Mobility offers are defined on the basis of conditions of cooperation determined in agreements concluded between organisational units and foreign higher education institutions. The conditions of cooperation specify the number of available places and months, as well as the type of studies. During the recruitment, in the window with details of the offers, students may add to their application the selected mobility offer by clicking on "Submit application" ("Złóż wniosek") (Picture 6).

| WPROWADZENIE<br>REJESTRACJE<br>9 kalendarz<br>9 koszyk<br>9 na przedmioty<br>9 bezpośrednie do grup<br>9 preferencje grup<br>9 na egzaminy | Szczegóły oferty<br>El wróć do listy ofert<br>Uczelnia<br>Nazwa uczelni: UNIVERSITAET INNSBRUCK<br>Kod Erasmus uczelni: A INNSBRU01 |
|----------------------------------------------------------------------------------------------------|----------------------------------------------------------------------------------------------------|
| SPOTKANIA<br>MOJE STUDIA                                                                                                    | Strona domowa uczelni: (Urak danych)<br>Broszura informacyjna: (Urak danych)                                                        |
| <ul> <li>sprawdziany</li> <li>oceny</li> <li>podpięcia</li> <li>POL-on</li> <li>decyzje</li> <li>zaliczenia etapów</li> </ul>              | Wydziały wspołpracujące<br>Brak danych.                                                                                             |
| <ul> <li>grupy dziekańskie</li> <li>podania</li> <li>rankingi</li> <li>stypendia</li> <li>wymiana studencka</li> </ul>                     | Okres współpracy<br>Obowiązuje od: 2014-06-01<br>Wygasa: 2021-09-30                                                                 |
| <ul> <li>b oterty wyjażdow</li> <li>b wnioski</li> <li>b wyjazdy</li> <li>b ankiety</li> <li>b dyplomy</li> </ul>                          | Warunki współpracy<br>Dziedzina Liczba miejsc Miesięcy Rodzaj studiów<br>Lic Mgr Dr Cry odpowiednia dla Ciebie                      |

Picture 6 Details of the mobility offer

## FIRST STAGE OF RECRUITMENT - SUBMISSION OF APPLICATION

Applications are submitted in the window "My applications" ("Moje wnioski"), which is displayed after selecting "applications" ("wnioski") in the main interface of the component of student exchange (Picture 7). Creation of an application for mobility in a selected organisational unit starts with clicking on the option "submit application" ("złóż wniosek"), which is available in the table with organisational units which run the recruitment for mobility under the Erasmus+ programme.

| <b>USOSweb</b>                                                                                                    | AKTUALNOŚCI KATALOG MÓJ USOSWEB DLA STUDENTÓW DLA PRACOWNIKÓW DLA WSZYSTRCH | NR |
|----------------------------------------------------------------------------------------------------|-----------------------------------------------------------------------------|----|
| WPROWADZENIE<br>REJESTRACJE<br>b kalendarz<br>b koszyk<br>na przedmioty<br>b bezpośrednie do grup<br>p preferencje grup<br>b na egzaminy | Wymiana studencka<br>Co chcesz zrobić?                                      |    |

Picture 7 Switching to the module for submitting applications

| USOSweb                                                                                                    |                                                                                                    |
|----------------------------------------------------------------------------------------------------|----------------------------------------------------------------------------------------------------|
| WPROWADZENIE<br>REJESTRACJE<br>b kalendarz<br>b koszyk<br>o na przedmioty<br>b pzeferencje grup<br>p neferencje grup<br>n na egzaminy                                                                                         | Moje wnioski<br>Jeśli ubiegasz się o wyjazd w kliku jednostkach, to może się zdarzyć, że na<br>tej stronie nie zobaczysz wniosków złożonych w innych jednostkach.<br>Złóż nowy wniosek                                                                                                    |
| SPOTKANIA                                                                                                    | K     K     Elementy 12 : 2     >>     >>     >>     >>     >>     >>     >>     >>     >>     >>     >>     >>     >>     >>     >>     >>     >>     >>     >>     >>     >>     >>     >>     >>     >>     >>     >>     >>     >>     >>     >>     >>     >>     >>     >>     >>     >>     >>     >>     >>     >>     >>     >>     >>     >>     >>     >>     >>     >>     >>     >>     >>     >>     >>     >>     >>     >>     >>     >>     >>     >>     >>     >>     >>     >>     >>     >>     >>     >>     >>     >>     >>     >>     >>     >>     >>     >>     >>     >>     >>     >>     >>     >>     >>     >>     >>     >>     >>     >>     >>     >>     >>     >>     >>     >>     >>     >>     >>     >>     >>     >>     >>     >>     >>     >>     >>     >>     >>     >>     >>     >>     >>     >>     >>     >>     >>     >>     >>     >>     >>     >>     >>     >> |
| MOJE STUDIA                                                                                                    | 1 W2 Wydział Nauk Przyrodniczych 11 -> złóż wnincek                                                                                                    |
| <ul> <li>sprawdziany</li> <li>oceny</li> <li>podpięcia</li> </ul>                                                                                                    | 2 W7 Wydział Teologiczny 11 → złóż wniosek<br>K << Elementy 1.2 z 2 >> X                                                                                                    |
| <ul> <li>POL-on</li> <li>decyzje</li> <li>zaliczenia etapów</li> <li>grupy dziekańskie</li> <li>podania</li> <li>rankingi</li> <li>stypendia</li> <li>wymiana studencka</li> <li>o ferty wyjazdów</li> <li>wmioski</li> </ul> | Lista złożonych wniosków                                                                                                    |

Picture 8 Creation of a new application for mobility

Selection of the option "submit application" ("złóż wniosek"), as presented in Picture 8, will result in creation of a blank application (Picture 9), which will be visible in the section "list of submitted applications" ("lista złożonych wniosków"). There are three options available for each application:

- "annul" ("anuluj") allows for cancellation of the application,
- "view" ("zobacz") displays the application without the possibility of modifying its content,
- "edit" ("edytuj") opens the editing window.

| <b>USOSweb</b>                                                                                                    | AKTUALIYOŚCI KATALOG MÓJ USOSWEB DLA STUDENTÓW DLA PRACOWNIKÓW DLA WSZYSTKICH                                                                                                    | NK<br>NK |
|----------------------------------------------------------------------------------------------------|----------------------------------------------------------------------------------------------------|----------|
| WPROWADZENIE<br>REJESTRACJE<br>b kalendarz<br>b koszyk<br>ma przedmioty<br>b przedmioty<br>p przedmioty<br>p przedmioty<br>p przedmioty<br>p przedmiosych<br>sprawdziany<br>b podpiecia<br>b podpiecia | Moje wnioski         Vworzono wnioseki         V uvorzono wnioseki         V uvorzono wnioseki |          |

Picture 9 Options for application management

After opening the editing window the student must complete their application with information concerning:

- selected offers,
- language competence,
- curriculum vitae in Polish,
- curriculum vitae in English,
- motivation letter in Polish,
- motivation letter in English,
- study programme within which the student is submitting the application,
- application for mobility within other organisational units,
- previous mobilities under the Erasmus, Erasmus+ or Erasmus Mundus programmes.

The student may also fill in information about completed foreign traineeships and other experiences which may influence the evaluation of the application. However, provision of such information is not required for submitting the application. The organisational unit preparing the recruitment may also allow the students to enclose an opinion about them. Such a decision will result in displaying in the application form an additional field in which a referee may be selected. Opinions are completed by employees of University of Silesia indicated by students. The organisational unit may also require that students should present the marks they obtained in a specific number of modules completed in the course of their studies.

In the first table on the page for editing the application students may select mobility offers from available recruitment proposals by clicking on "add" ("dodaj") (*Picture 10*) and selecting one of the offers (*Picture 11*). In the window with offer details the student should click on "submit application" ("złóż wniosek") (*Picture 12*) in order to confirm the selection of the offer. If the student wants to select more mobility offers, they should repeat the above-described procedure. The maximum number of offers which may be selected by the student is displayed at the top of the table with the offers (*Picture 10*).

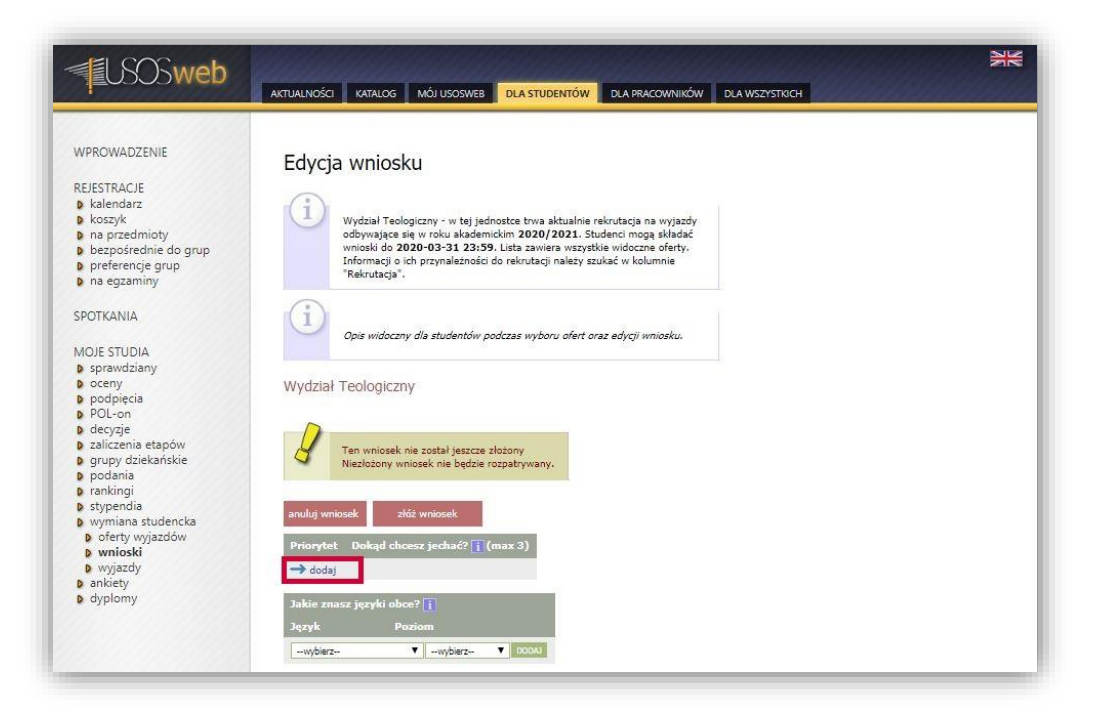

#### Picture 10 Switching to the window with recruitment offers

| 1=00000men                                                                                                    | AKTUALNOŚCI KATALOG MÓJ USOSWEB DLA STUDENT                                                                                                    |                                                                                                    | DLA WSZYSTKICH                                                                                                    |                                                                                                    | 3K                                                          |
|----------------------------------------------------------------------------------------------------|----------------------------------------------------------------------------------------------------|----------------------------------------------------------------------------------------------------|----------------------------------------------------------------------------------------------------|----------------------------------------------------------------------------------------------------|-------------------------------------------------------------|
| WPROWADZENIE<br>REJESTRACJE<br>kalendarz<br>koszyk<br>na przedmioty<br>preferencje grup<br>preferencje grup<br>spesterncje grup<br>sportKANIA<br>MOJE STUDIA<br>s sprawdziany<br>podpięcia<br>pOL-on      | Oferty wyjazdów<br>w jednostce: Wydział Teologiczny<br>Wydział Teologiczny - w lej jednostce trwa aktur<br>oddywające się w roku akademickim 2020/202<br>wniaski do 2020-03-31 23:59. Lista zawiera w<br>Informacji o cho rzymałeżności do rekrutacji nałe<br>"Rekrutacja".<br>Opie widoczny dla studentów podczas wyboru ol<br>El wróć do edycji wniosku                                                                                                    | lnie rekrutacje na wyjszdy<br>1. Studenci mogą składać<br>szystkie widoczne oferty.<br>ży szukać w kolumnie<br>ert oraz edycji wniosku.                                                                                                    |                                                                                                    |                                                                                                    |                                                             |
| <ul> <li>b decyzje</li> <li>b zaliczenia etapów</li> <li>b grupy dziekańskie</li> </ul>                                                                                                    | Np. Kraj Nazwa uczelni 🔍                                                                                                    | Obowiązuje R<br>Od Do                                                                                                    | tekrutacja Typ<br>i umowy                                                                                                    | Czy odpowiednia dla Opo<br>Ciebie                                                                                                    | rje                                                         |
|                                                                                                    | the state of the state of the s |                                                                                                    | 242                                                                                                    |                                                                                                    |                                                             |
| <ul> <li>podania</li> <li>rankingi</li> <li>stwandia</li> </ul>                                                                                                    | 1 Austria UNIVERSITAET INNSBRUCK                                                                                                    | 2014-06- 2021-09-<br>01 30                                                                                                    | wa Erasmus+                                                                                                    | Tak wybie                                                                                                    | erz                                                         |
| <ul> <li>podania</li> <li>rankingi</li> <li>stypendia</li> <li>wymiana studencka</li> <li>ofastu uniazdów</li> </ul>                                                                                      | 1 Austria UNIVERSITAET INNSBRUCK<br>2 Czechy Univerzita Palackého v Olomouci                                                                                                    | 2014-06- 2021-09-<br>01 30<br>2014-06- 2021-09-<br>01 30                                                                                                    | wa Erasmus+<br>wa Erasmus+                                                                                                    | Tak wybie<br>Tak wybie                                                                                                    | erz<br>Erz                                                  |
| <ul> <li>podania</li> <li>rankingi</li> <li>stypendia</li> <li>wymiana studencka</li> <li>oferty wyjazdów</li> <li>wnioski</li> <li>wnioski</li> </ul>                                                    | 1         Austria         UNIVERSITAET INNSBRUCK           2         Czechy         Univerzita Palackého v Olomouci           3         Hiszpania         Universidad Complutense de Madrid                                                                                                    | 2014-06- 2021-09-<br>01 30 m<br>2014-06- 2021-09-<br>01 30 m<br>2016-06- 2021-09-<br>01 30 m                                                                                                    | wa Erasmus+<br>wa Erasmus+<br>wa Erasmus+                                                                                           | Tak wybie<br>Tak wybie<br>Tak wybie                                                                                                    | erz<br>erz<br>erz                                           |
| podania     rankingi     typendia     typendia     wymiana studencka     oferty wyjazdów     wnjosti     wnjosti     wyjazdy     ankiety     dwnowy                                                       | 1     Austria     UNIVERSITAET INNSBRUCK       2     Czechy     Univerzita Palackého v Olomouci       3     Hiszpania     Universidad Complutense de Madrid       4     Hiszpania     UNIVERSIDAD DE NAVARRA                                                                                                    | 2014-06 2021-09-<br>01 30 m<br>2014-06 2021-09-<br>01 30 m<br>2016-06- 2021-09-<br>01 30 m<br>2014-06 2021-09-<br>01 30 m                                                                                                    | wa Erasmus+<br>wa Erasmus+<br>wa Erasmus+<br>wa Erasmus+                                                                            | Tak vybie<br>Tak vybie<br>Tak vybie<br>Tak vybie                                                                                                    | erz<br>erz<br>erz<br>erz                                    |
| podania     podania     vankingi     stypendia     wymiana studencka     poferty wyjazdów     wnioski     wvjazdy     wnioski     ankiety     dyplomy                                                     | 1     Austria     UNIVERSITAET INNSBRUCK       2     Czechy     Univerzita Palackého v Olomouci       3     Hiszpania     Univerzidad Complutense de Madrid       4     Hiszpania     UNIVERSIDAD DE NAVARRA       5     Hiszpania     UNIVERSIDAD DECLESIASTICA SAN DAMASCI                                                                                                    | 2014-06-2021-09-<br>01 30 30<br>2014-06-2021-09-<br>01 30 30<br>2016-06-2021-09-<br>01 30 5<br>2014-06-2021-09-<br>01 30 5                                                                                                    | wa Erasmus+<br>wa Erasmus+<br>wa Erasmus+<br>wa Erasmus+<br>wa Erasmus+                                                             | Tak vybit<br>Tak vybit<br>Tak vybit<br>Tak vybit<br>Tak vybit                                                                                                    | erz<br>erz<br>erz<br>erz                                    |
| <ul> <li>podania</li> <li>rankingi</li> <li>stypendia</li> <li>wymiana studencka</li> <li>oferty wyjazdów</li> <li>wnioski</li> <li>wyjazdy</li> <li>ankiety</li> <li>alvijony</li> </ul>                 | 1     Austria     UNIVERSITAET INNSBRUCK       2     Czechy     Univerzita Palackého v Olomouci       3     Hiszpania     Universidad Complutense de Madrid       4     Hiszpania     UNIVERSIDAD DE NAVARRA       5     Hiszpania     UNIVERSIDAD ECLESIASTICA SAN DAMASC       6     Niemcy     THEOLOGISCHE FAKULTÄT FULDA                                                                                                    | 2014-06-         2021-09-         ru           01         30         30           2014-06-         2021-09-         ru           01         30         70           01         30         70           01         30         70           01         30         70           01         30         70           01         30         70           01         30         70           01         30         70           01         30         70           01         30         70           01         30         70           01         30         70           01         30         70                                                                                                    | wa Erasmus+<br>wa Erasmus+<br>wa Erasmus+<br>wa Erasmus+<br>wa Erasmus+<br>wa Erasmus+                                              | Tak wybie<br>Tak wybie<br>Tak wybie<br>Tak wybie<br>Tak wybie<br>Tak wybie                                                                                                    | erz<br>erz<br>erz<br>erz<br>erz                             |
| <ul> <li>podania</li> <li>rankingi</li> <li>stypendia</li> <li>wymiana studencka</li> <li>oferty wyjazdów</li> <li>wnioski</li> <li>wnjazdy</li> <li>ankiety</li> <li>dyplomy</li> </ul>                  | 1     Austria     UNIVERSITAET INNSBRUCK       2     Czechy     Univerzita Palackého v Olomouci       3     Hiszpania     Univerzita Palackého v Olomouci       4     Hiszpania     Univerzitad Complutense de Madrid       5     Hiszpania     UNIVERSIDAD DE NAVARRA       6     Niemcy     THEOLOGISCHE FAKULTÄT FULDA       7     Rumunia     UNIVERSITATEA OVIDIUS DIN CONSTANTAR                                                                                                    | 2014-06- 2021-09-<br>01 30 2021-09-<br>2014-06- 2021-09-<br>01 30 2014-06- 2021-09-<br>01 30 2014-06-<br>01 30 2014-06-<br>00 400-00-<br>00 400-00-<br>00 4                                                                                                   | wa Erasmus+<br>wa Erasmus+<br>wa Erasmus+<br>wa Erasmus+<br>wa Erasmus+<br>wa Erasmus+<br>wa Erasmus+                               | Tak wybi<br>Tak wybi<br>Tak twybi<br>Tak wybi<br>Tak wybi<br>Tak wybi<br>Tak wybi                                                                                                    | erz<br>erz<br>erz<br>erz<br>erz<br>erz                      |
| <ul> <li>podania</li> <li>praklingi</li> <li>stypendia</li> <li>wymiana studencka</li> <li>oferty wyjazdów</li> <li>wnioski</li> <li>wnjazdy</li> <li>ankiety</li> <li>dyplomy</li> </ul>                 | Austria UNIVERSITAET INNSBRUCK     Czechy Universita Palackého v Olomouci     Hiszpania Universidad Complutense de Madrid     Hiszpania UNIVERSIDAD DE NAVARRA     Hiszpania UNIVERSIDAD DE NAVARRA     Niemcy THEOLOGISCHE FAKULTÄT FULDA     Rumunia UNIVERSITATEA OVIDIUS DIN CONSTANTA     Słowacja CONSTANTIVE THE PHILOSOPHER     UNIVERSITY IN INTRA                                                                                                    | 2014-06- 2021-09-<br>01 30 2021-09-<br>2014-06- 2021-09-<br>01 30 2014-06- 2021-09-<br>01 30 2014-06- 2021-09-<br>01 30 2019-06- 2021-09-<br>01 30 30 2014-06- 2021-09-<br>01 30 30 2014-06-<br>2014-06- 2021-09-<br>01 30 2014-06-<br>2021-06-<br>2021-06-<br>2021-06-<br>2021-06-<br>2021-06-<br>2021-07-<br>10 2021-07-<br>10 2020 | wa Erasmus+<br>wa Erasmus+<br>wa Erasmus+<br>wa Erasmus+<br>wa Erasmus+<br>wa Erasmus+<br>wa Erasmus+<br>wa Erasmus+                | Tak wybie<br>Tak wybie<br>Tak wybie<br>Tak wybie<br>Tak wybie<br>Tak wybie<br>Tak wybie<br>Tak wybie                                                                                                    | erz<br>erz<br>erz<br>erz<br>erz<br>erz                      |
| <ul> <li>podania</li> <li>rankingi</li> <li>stypendia</li> <li>wymiana studencka</li> <li>oferty wyjazdów</li> <li>wnicski</li> <li>wnicski</li> <li>ankiety</li> <li>dyplomy</li> </ul>                  | 1     Austria     UNIVERSITAET INNSBRUCK       2     Czechy     Univerzita Palackého v Olomouci       3     Hiszpania     Universidad Complutense de Madrid       4     Hiszpania     UNIVERSIDAD DE NAVARRA       5     Hiszpania     UNIVERSIDAD DE CLESIASTICA SAN DAMASO       6     Niemcy     THEOLOGISCHE FAKULTÄT FULDA       7     Rumunia     UNIVERSITATEA OVIDIUS DIN CONSTANTAR       8     Slowacja     CONSTANTIYE IN INITRA       9     Slowacja     KATOLICKA UNIVERZITA V RUZOMBERKU                                                                                                    | 2014-06-         2021-06-         2021-06-           01         30         20           2014-06-         2021-07-         30           2014-06-         2021-07-         30           2014-06-         2021-07-         30           2019-06-         2021-07-         30           2019-06-         2021-07-         30           2019-06-         2021-07-         30           2019-06-         2021-07-         30           2019-06-         2021-07-         30           2019-06-         2021-07-         30           2019-06-         2021-07-         30           2019-06-         2021-07-         30           2019-06-         2021-07-         30           2019-06-         2021-07-         30           2019-06-         2021-07-         30           2019-06-         2021-07-         30           2019-06-         2021-07-         30           2019-06-         2021-07-         30           2019-06-         2021-07-         30           2019-07-         2021-07-         30           2019-07-         2021-07-         30           2019-07-         2                                                                                                    | wa Erasmus+<br>wa Erasmus+<br>wa Erasmus+<br>wa Erasmus+<br>wa Erasmus+<br>wa Erasmus+<br>wa Erasmus+<br>wa Erasmus+                | Tak wybie<br>Tak wybie<br>Tak wybie<br>Tak wybie<br>Tak wybie<br>Tak wybie<br>Tak wybie<br>Tak wybie<br>Tak wybie<br>Tak wybie<br>Tak wybie                                                                                                    | erz<br>erz<br>erz<br>erz<br>erz<br>erz<br>erz               |
| <ul> <li>podania</li> <li>rankingi</li> <li>stypendia</li> <li>wymiana studencka</li> <li>oferty wyjazdów</li> <li>wnioski</li> <li>wnjoski</li> <li>dyplomy</li> <li>ankiety</li> <li>dyplomy</li> </ul> | 1     Austria     UNIVERSITAET INNSBRUCK       2     Czechy     Univerzita Palackého v Olomouci       3     Hiszpania     Universidad Complutense de Madrid       4     Hiszpania     UNIVERSIDAD DE NAVARRA       5     Hiszpania     UNIVERSIDAD DE CLESIASTICA SAN DAMASCI       6     Niemcy     THEOLOGISCHE FAKULTÄT FULDA       7     Rumunia     UNIVERSITATEA OVIDIUS DIN CONSTANTA       8     Słowacja     CONSTANTINE THE PHILOSOPHER<br>UNIVERSITY IN INTRA       9     Słowacja     KATOLICKA UNIVERZITA V RUZOMBERKU       10     Słowacja     PRESOVSKA UNIVERZITA V PRESOVE                                                                                                    | 2014-06-         2021-06-         2021-06-           01         30         2021-07-           2014-06-         2021-07-         201-07-           1         30         201-07-           2014-06-         2021-07-         201-07-           2014-06-         2021-07-         201-07-           2014-06-         2021-07-         201-07-           2014-06-         2021-07-         201-07-           2014-06-         2021-07-         201-07-           2014-06-         2021-07-         201-07-           2014-06-         2021-07-         201-07-           2014-06-         2021-07-         201-07-           2014-06-         2021-07-         201-07-           2014-06-         2021-07-         201-07-           2014-06-         2021-07-         201-07-           2014-06-         2021-07-         201-07-           2014-06-         2021-07-         201-07-           2014-06-         2021-07-         201-07-           2014-06-         2021-07-         201-07-           2014-07-         2021-07-         201-07-           2014-07-         2021-07-         201-07-           201-07-         201-0                                                                                                    | wa Erasmus+<br>wa Erasmus+<br>wa Erasmus+<br>wa Erasmus+<br>wa Erasmus+<br>wa Erasmus+<br>wa Erasmus+<br>wa Erasmus+<br>wa Erasmus+ | Tak         wybit           Tak         wybit           Tak         wybit | erz<br>erz<br>erz<br>erz<br>erz<br>erz<br>erz<br>erz<br>erz |

Picture 11 Selection of a mobility offer

| <b>EUSOSweb</b>                                                                                                    | AKTUALNOŚCI KATALOG MÓJ USOSWEB DLA STUDENTÓW DLA PRACOWNIKÓW DLA WSZYSTKICH                                                                                                    |
|----------------------------------------------------------------------------------------------------|----------------------------------------------------------------------------------------------------|
| WPROWADZENIE<br>REJESTRACJE<br>kalendarz<br>koszyk<br>na przedmioty<br>b referencje grup<br>p referencje grup<br>na egzaminy<br>EPOTYANIA                                                                                                    | Szczegóły oferty<br>@ wróć do listy ofert<br>Uczelnia<br>Nazwa uczelni: UNIVERSITAET INNSBRUCK<br>Kod Erasmus uczelni: A INNSBRUCI<br>Strona domowa uczelni: (krak dunych)                                                                                                    |
| MOJE STUDIA<br>b spravdziany<br>b oceny<br>b podpiecia<br>b POL-on<br>b decyzje<br>b adiczenia etapów<br>b grupy dziekańskie<br>b podania<br>b grupy dziekańskie<br>b opdania<br>b stypendia<br>b oferty wyjazdów<br>b wnioski<br>b wjazdy<br>b ankiety<br>b ankiety<br>b ankiety | Braszura informacyjna: (terk denych)         Wydziały współpracujące         Image: Image: Ima |
|                                                                                                    | 08.2 Teologia 2 10 V Zlóż wniosek Tak                                                                                                    |

Picture 12 Saving the selected mobility offer in the application

An important element of selecting mobility offers is putting them in order of priority – on this basis recruitment committees award mobilities to selected foreign higher education institutions to students. It is possible to increase the priority of a given offer in the editing window by clicking on "higher" ("wyżej") (Picture 13).

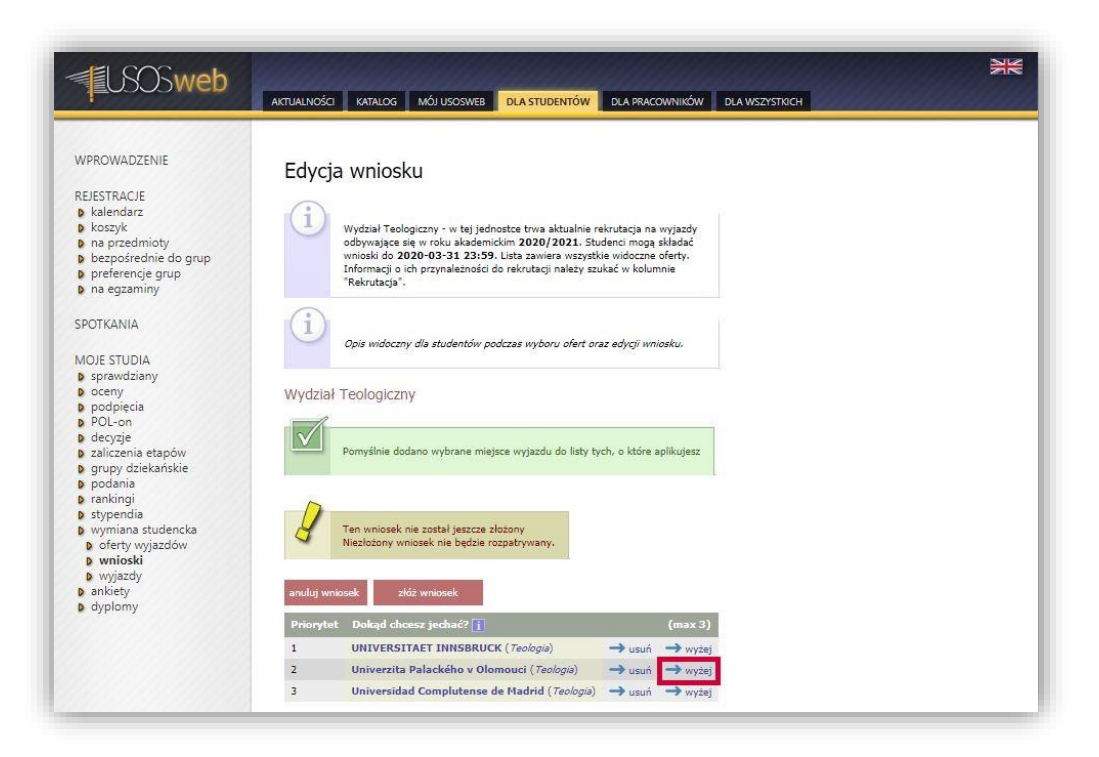

Picture 13 Changing offer priority

In the form for editing the application the student should complete information about their competence in foreign languages. The language competence is specified by selecting from a drop-down list a given foreign language and level of fluency. By clicking on "Add" ("Dodaj") the student confirms the changes made (*Picture 14*). The student may declare knowledge of several languages.

| <b>USOSweb</b>                                                                                                    |                                                                                                    |
|----------------------------------------------------------------------------------------------------|----------------------------------------------------------------------------------------------------|
| WPROWADZENIE<br>REJESTRACJE<br>9 koszyk<br>9 na przedmioty<br>9 bezpośrednie do grup<br>9 preferencje grup<br>9 na egzaminy<br>SPOTKANIA                                                                                                    | Edycja wniosku<br>Wydział Teologiczny - w tej jednostce trwa aktualnie rekrutacja na wyjazdy<br>odbywające się w roku skademickim 2020/2021. Studeni mogą składzć<br>wnicaki do 2020-03-31 23:250. Julita zwiere wartystkie widoczne oferty.<br>Informacji o ich przynależności do rekrutacji należy szukać w kolumnie<br>"Rekrutacja".               |
| MOJE STUDIA<br>b sprawdziany<br>b codny<br>b podpiecia<br>D POL-on<br>d decyzje<br>zaliczenia etapów<br>b zaliczenia etapów<br>b z | Opis widoczny dla studentów podczas wyboru ofert oraz edycji wniesku.<br>Wydział Teologiczny<br>Ten wniosek nie został jeszcze złożony<br>Niezłożony wniosek nie będzie rozpatrywany.                                                                                                    |
| <ul> <li>stypendia</li> <li>wymiana studencka</li> <li>oferty wyjazdów</li> <li>wnioski</li> <li>wnjazdy</li> <li>ankiety</li> <li>dyplomy</li> </ul>                                                                                                    | anuluj wniosek     złóż wniosek       Priorytet     Dokąd chcesz jechać? []     (max 3)       1     Univerzita Palackého v Olomouci ( <i>Teologia</i> )     → usuń     → wyżej       2     UNIVERSITAET INNSBRUCK ( <i>Teologia</i> )     → usuń     → wyżej       3     Universidad Complutense de Madrid ( <i>Teologia</i> )     → usuń     → wyżej |
|                                                                                                    | Jakie znasz języki obce? j<br>Język Poziom<br>anglebi V EL V 20000                                                                                                    |

Picture 14 Declaration of competence in foreign languages

The organisational unit which creates the recruitment may require that students who submit their applications should present the marks they obtained in a specific number of modules completed in the course of their studies. The maximum number of marks which the student should enclose with the application is displayed in the top right corner of the table "Subjects with marks" ("Przedmioty z ocenami"). If the recruitment does not require presentation of marks, the value of the maximum number of marks is 0, and the above-mentioned table will not allow for adding subjects with marks.

Switching to the page with mark selection consists in using the option "add subject" ("dodaj przedmiot") (Picture 15). The new page displays all subjects completed by the student, divided into individual semesters. The subjects are listed with the marks obtained by the student and the option "select" ("wybierz") (Picture 16). Using this option results in adding the selected mark to the application (Picture 17).

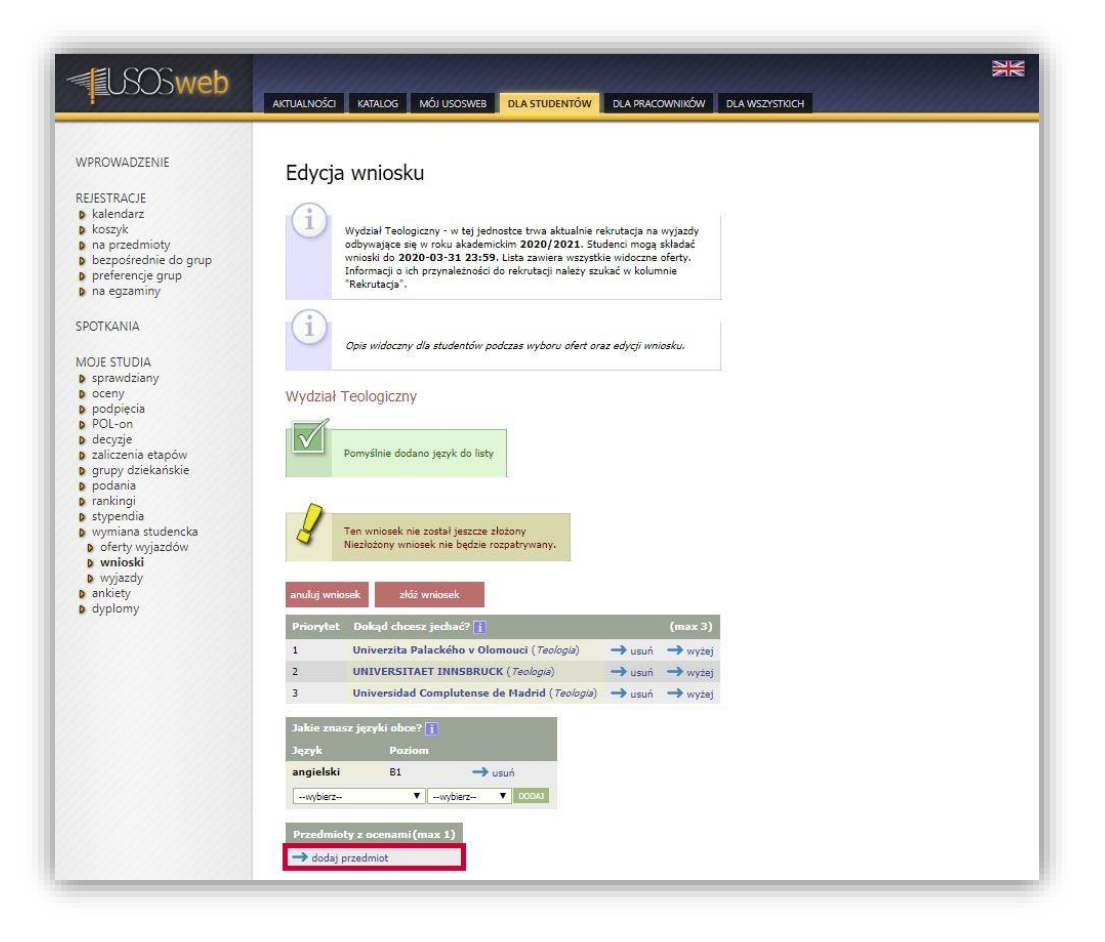

#### Picture 15 Switching to the window with mark selection

| <b>USOSweb</b>                                                                                                    | AKTUALNOŚCI KATAL                                | OG MÓJ USOSWEB DLA STUDENTÓW DLA                                              | PRACOWNIKÓ   | W DLA WSZ     | сузткісн    |               |             |            |
|----------------------------------------------------------------------------------------------------|--------------------------------------------------|-------------------------------------------------------------------------------|--------------|---------------|-------------|---------------|-------------|------------|
| WPROWADZENIE<br>REJESTRACJE<br>b kalendarz<br>b koszyk<br>na przedmioty<br>b pezpóśrednie do grup<br>b preferencje grup<br>b na eczaminy | Wybór ocer<br>El wróć do edycji wni<br>Na tej st | n do wniosku<br>iosku<br>ronie widzisz wszystkie uzyskane przez siebie oceny. | bez podziału | na programy s | tudiów, w r | ramach któryc | th będą roz | iczane.    |
| V na egzanniny                                                                                                    | semestr zimowy 2                                 | 2019/2020                                                                     |              |               |             |               |             |            |
| SPOTKANIA                                                                                                    | 11-KRK-T-078                                     | Filozofia bytu                                                                | 4            | →<br>wybierz  |             |               |             |            |
| MOJE STUDIA                                                                                                    | 31-ST-L30-ANG-<br>B1.3                           | Język angielski - poziom średnio zaawansowany                                 | 4 (Lekt)     | →<br>wybierz  |             |               |             |            |
| <ul> <li>provoziany</li> <li>p oceny</li> <li>p odpiecia</li> </ul>                                                                      | 11-KRK-T-013                                     | Język grecki 2                                                                | 4 (C)        | →<br>wybierz  |             |               |             |            |
| p POL-on<br>decvzie                                                                                                    | 11-KRK-T-044                                     | Język łaciński 3                                                              | 4 (Lekt)     | →<br>wybierz  |             |               |             |            |
| <ul> <li>zaliczenia etapów</li> <li>grupy dziekańskie</li> </ul>                                                                         | 11-KRK-T-011                                     | Patrologia                                                                    | 4,5          | →<br>wybierz  | 4 (C)       | →<br>wybierz  | 4,5<br>(W)  | -> wybierz |
| 🕨 podania                                                                                                    | semestr letni 201                                | 8/2019                                                                        |              |               |             |               |             |            |
| stypendia                                                                                                    | 11-KRK-T-005                                     | Filozofia - nowożytność i współczesność                                       | 4            | →<br>wybierz  | 1           |               |             |            |
| <ul> <li>wymiana studencka</li> <li>oferty wyjazdów</li> <li>wnioski</li> </ul>                                                          | 11-KRK-T-006                                     | Historia Kościoła - <mark>n</mark> owożytność i czasy<br>najnowsze            | 3,5          | →<br>wybierz  | 4 (W)       | →<br>wybierz  | 5 (C)       | → wybierz  |
| D wyjazdy<br>ankiety                                                                                                    | 31-ST-L30-ANG-<br>81.2                           | Język angielski - poziom średnio zaawansowany                                 | 3 (Lekt)     | →<br>wybierz  |             |               |             |            |
|                                                                                                    |                                                  |                                                                               |              | -             |             |               |             |            |

Picture 16 Selection of a subject mark

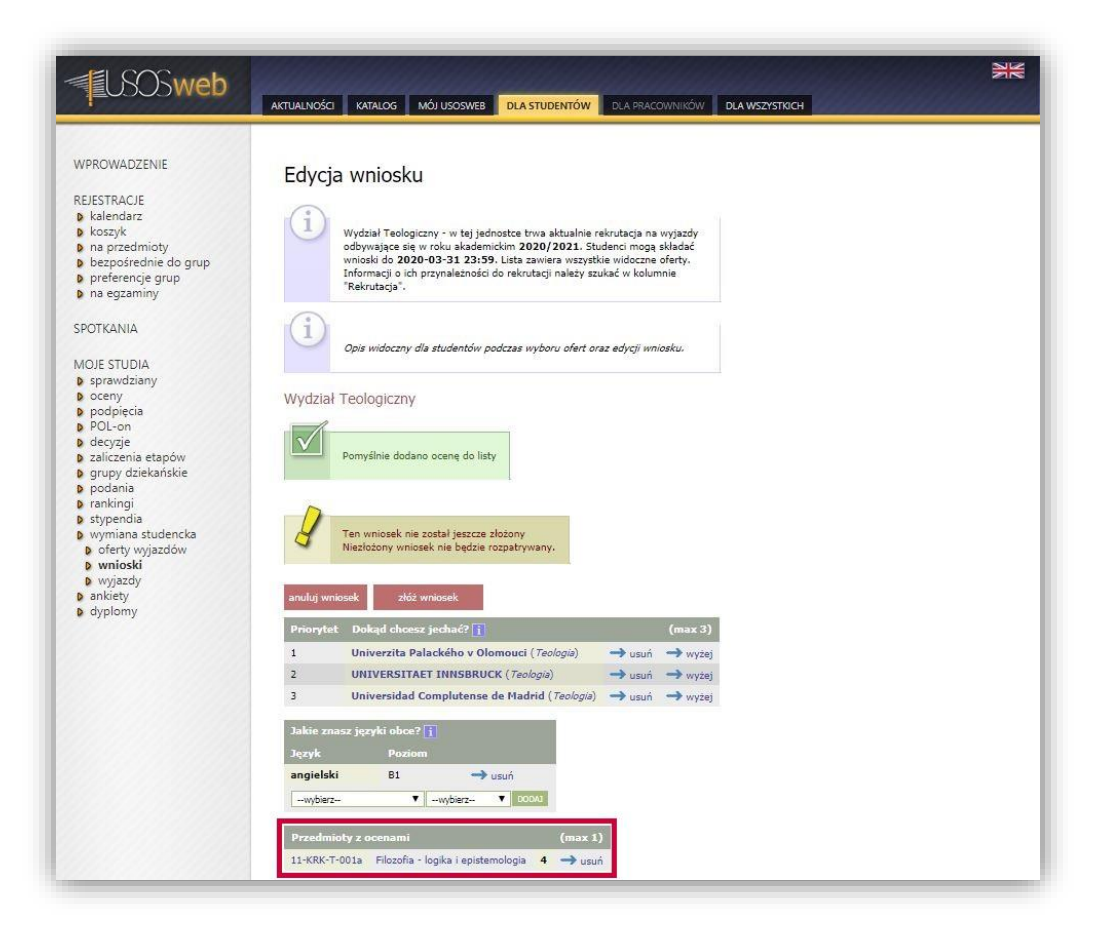

Picture 17 Result of the operation of adding a mark to the application

The next field of the application form concerns selection of the student's referees. The mechanism of selecting a referee allows the student to appoint a person or persons who will express their opinion about them . According to the rules of recruitment at University of Silesia in Katowice, the referee should be an employee of the organisational unit of the recruitment. The student selects an employee of the university through the search mechanism presented in *Picture 18*. It will allow the referee to provide an opinion in the USOSweb service. Using the option "send request" ("wyślij odnośnik") will result in sending a request to provide an opinion about the student to the e-mail address of the selected employee (*Picture 19*). The option "delete" ("usuń") deletes a potential referee. The student may delete the selected person as long as they have not provided their opinion or if they refuse to provide it.

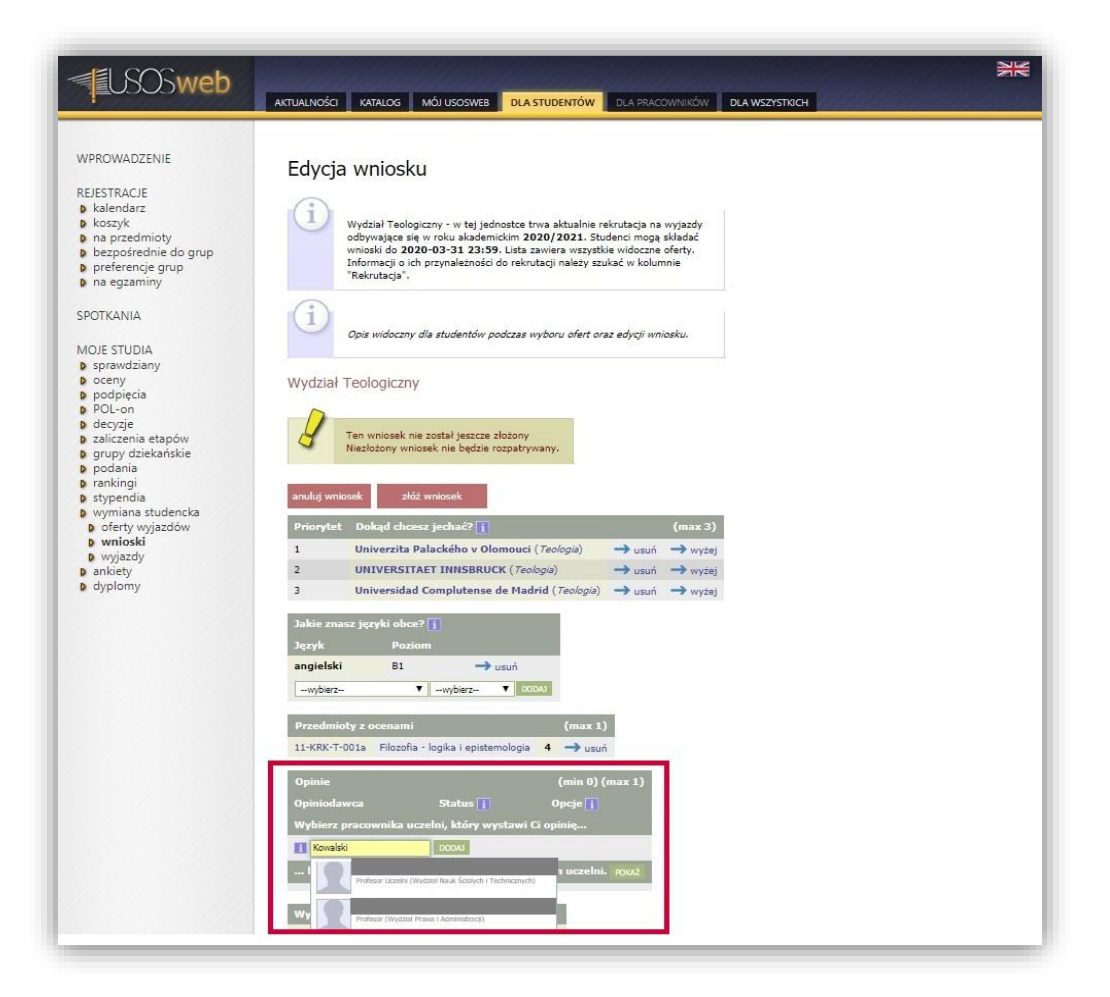

Picture 18 Selection of a referee

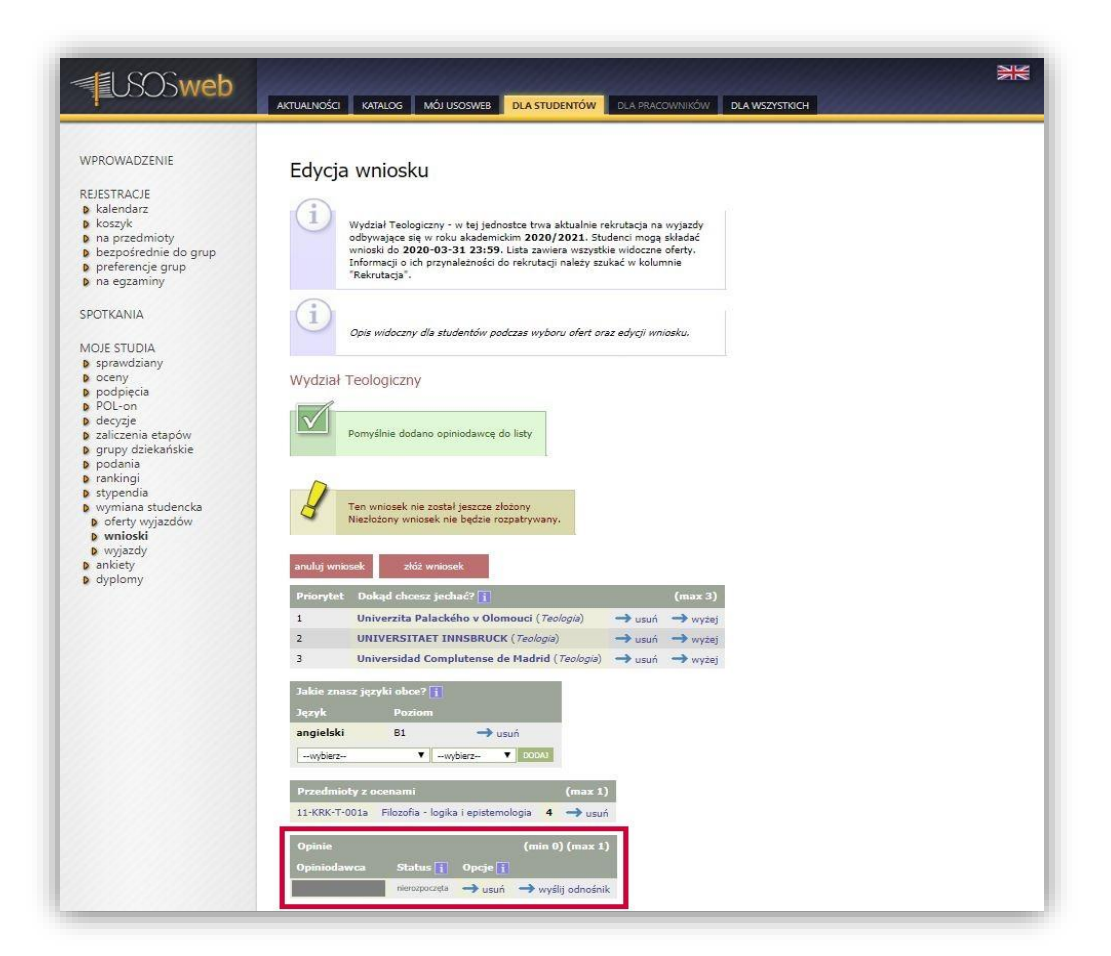

When filling in the application for mobility under the Erasmus+ programme, the student should also complete the text fields concerning their curriculum vitae in Polish and English, and the motivation letter in both languages.

Entering such information is possible after selecting the option "edit" ("edytuj"), which is available at each of the elements in the table "Required documents" ("Wymagane dokumenty") (Picture 20). The completed details should be confirmed with the "save" ("zapisz") button Picture 21 (Picture 21).

| <b>USOSweb</b>                                                                                                    | AKTUALNOŚCI KATALOG MÓJ USOSWEB DLA STUDENTÓW DLA PRACOWNIKÓW DLA WSZYSTKICH                                                                                                    |
|----------------------------------------------------------------------------------------------------|----------------------------------------------------------------------------------------------------|
| WPROWADZENIE<br>REJESTRACJE<br>b koszyk<br>b na przedmioty<br>b bezpośrednie do grup<br>p referencje grup<br>p na egzaminy<br>SPOTKANIA                                                                                                    | Edycja wniosku<br>wydział Teologiczny - w taj jednostas trwa aktualnie rekrutacja na wyjazdy<br>odzywające się w roku akodemickim 2020/2021. Studenci mogą akładać<br>wnioski do 2020-03-31 23:39; Lista zwiera wskystkie widozne oferty.<br>Informacji o ich przynależności do rekrutacji należy szukać w kolumnie<br>"Rekrutacja".                                                                                                    |
| MOJE STUDIA<br>b sprawdziany<br>o ceny<br>b podpięcia<br>POL-on<br>b decyzje<br>zaliczenia etapów<br>b grupy dziekańskie<br>b podania<br>b rankingi<br>b stypendia<br>b stypendia<br>b wymiana studencka<br>b oferty wyjazdów<br>b wnioski<br>b wjazdy<br>a nickęty<br>b dyplomy | Wydział Teologiczny         Image: Static static s |
|                                                                                                    | 3 Universidad Complutense de Madrid ( <i>Teologia</i> ) → usuń → wyżej<br>Jakie znasz języki obce? [j]<br>Jązyk Poziom<br>angleški Bl → usuń<br>—wybierz- ▼ otowi<br>Przedmioty z ocenami (max 1)<br>11-KRK-T-01a Filozofia - logika i epistemologia 4 → usuń<br>Opinie (min 0) (max 1)<br>Opiniodawca Status [ Opcje []<br>meenzocjet → usuń → wyślij odnośnik<br>Wymagane dokumenty<br>Życiorys w języku polskim (teak) → edytuj                                                                                                    |

#### Picture 20 Opening of the editing window for the field "Curriculum vitae in Polish"

| h wnioski | Priorytet Dokąd chcesz jechać? 👔 (max 3)                                                                                                    |  |
|-----------|----------------------------------------------------------------------------------------------------|--|
| D wyjazdy | 1 Univerzita Palackého v Olomouci ( <i>Teologia</i> ) → usuń → wyżej                                                                                                    |  |
| dyplomy   | 2 UNIVERSITAET INNSBRUCK ( <i>Teologia</i> ) → usuń → wyżej                                                                                                    |  |
|           | 3 Universidad Complutense de Madrid ( <i>Teologia</i> ) → usuń → wyżej                                                                                                    |  |
|           | Jakie znasz języki obce? 🚺                                                                                                    |  |
|           | Język Pozłom                                                                                                    |  |
|           | angielski B1 -> usuń                                                                                                    |  |
|           | -wybierz- T wybierz- T 00043                                                                                                    |  |
|           | Przedmioty z ocenami (max 1)                                                                                                    |  |
|           | 11-KRK-T-001a Filozofia - logika i epistemologia 4 🔿 usuń                                                                                                    |  |
|           |                                                                                                    |  |
|           | Opinie (min 0) (max 1)                                                                                                    |  |
|           |                                                                                                    |  |
|           | Opiniodawca Status i Opcje i                                                                                                    |  |
|           | Opintiodawca Status ii Opcje i<br>nerozpoczęta → usuń → wyślij odnośnik                                                                                                    |  |
|           | Opiniodawca Status [] Opcje []<br>nerozpoczęta → usuń → wyślij odnośnik<br>Wymagane dokumenty                                                                                                    |  |
|           | Opiniodawca Status () Opcje ()<br>nerozoczęta → usuń → wyślij odnośnik<br>Wymagane dokumenty<br>Umi: 4000, wprowadzno 42 znaków<br>Traść zvolowau studenta w izwku polskim.                                                       |  |
|           | Opinitodawca     Status []     Opcje []       newspocijts     → usuń     → wyślij odnośnik       Wymagane dokumenty                                                                                                    |  |
|           | Opiniodawca     Status []     Opcje []       newspoccyts     → usuń     → wyślij odnośnik       Wymagane dokumenty     Lmit 4000, wpoważono 42 znaków       Cznisow do od obalitie     Treść życiorysu studenta w języku polskim. |  |

The study programme within which the student is applying for mobility should be selected from the drop-down list which becomes visible after using the option "*select*" ("*wybierz*") marked in *Picture 22*. The selected study programme should be confirmed by clicking on "*save*" ("*zapisz*") (*Picture 23*).

| yciorys w języku polskim Treść życiorysu studenta w języku polskim.                                  | → edytu  |
|----------------------------------------------------------------------------------------------------|----------|
| yciorys w języku obcym Treść życiorysu studenta w języku angielskim.                                 | → edytu  |
| s <mark>t motywacyjny w języku polskim</mark> . Treść listu motywacyjnego studenta w języku polskim. | → edytu  |
| st motywacyjny w języku obcym Treść listu motywacyjnego studenta w języku angielskim.                | 🔶 edytu  |
| taže zagraniczne (brak)                                                                              | → edytuj |
| ine doświadczenia (brak)                                                                             | → edytuj |

#### Picture 22 Displaying the list of study programmes

| in a state of the second second second second second second second second second second second second second se |          |
|----------------------------------------------------------------------------------------------------|----------|
| i resc zyciorysu studenta w języku polskim.                                                                     | edytuj   |
| orys w języku obcym Treść życiorysu studenta w języku angielskim. —                                             | edytuj   |
| motywacyjny w języku polskim Treść listu motywacyjnego studenta w języku polskim. 🚽                             | edytuj   |
| motywacyjny w języku obcym Treść listu motywacyjnego studenta w języku angielskim. –                            | edytuj   |
| te zagraniczne (brak) -                                                                                         | edytuj   |
| e doświadczenia (brak) —                                                                                        | 🕈 edytuj |

Picture 23 Selection of the study programme within which the student is applying for mobility

When filling in the application, the student declares if they apply for a mobility at other organisational units of the university by clicking on "select" ("wybierz") and selecting the right option from the drop-down menu (*Picture 24*). If the positive answer is selected, a search field will be displayed (*Picture 25*), where the student should enter the faculty name. After entering the data the service displays proposed organisational units. The student should select one of them and confirm their declaration by clicking on "*save*" ("*zapisz*").

| Wymagane dokumenty                 |                      |                                                                                                    |                |            |
|------------------------------------|----------------------|----------------------------------------------------------------------------------------------------|----------------|------------|
| Życiorys w języku polskim          | Treść życiorysu stud | lenta w języku polskim.                                                                                      | → edytuj       |            |
| Życiorys w języku obcym            | Treść życiorysu stud | lenta w języku angielskim.                                                                                   | → edytuj       |            |
| List motywacyjny w języku polskim  | Treść listu motywac  | yjnego studenta w języku polskim.                                                                            | → edytuj       |            |
| List motywacyjny w języku obcym    | Treść listu motywac  | yjnego studenta w języku angielskim.                                                                         | → edytuj       |            |
| Staże zagraniczne                  | (brak)               |                                                                                                    | → edytuj       |            |
| Inne doświadczenia                 | (brak)               |                                                                                                    | → edytuj       |            |
| Program studiów, z którego ubi     | egasz się o wyjazd   |                                                                                                    |                |            |
| Program studiów 🚺                  |                      | Kod: 11-SMTI12<br>Opis: Teologia - stacjonarne jednolit<br>Rok studiów: 2<br>Stopień: jednolite magisterskie | e magisterskie | -> wybierz |
| Czy ubiegasz się o wyjazd w innych | jednostkach uczelni? | wybierz 🔻                                                                                                    |                | → zapisz   |

Picture 24 Declaration regarding submission of an application at other units

| wymagane dokumency                                                                                                    |                                                                                                    |                                                                                                    |                                                                                                    |                                                          |
|----------------------------------------------------------------------------------------------------|----------------------------------------------------------------------------------------------------|----------------------------------------------------------------------------------------------------|----------------------------------------------------------------------------------------------------|----------------------------------------------------------|
| Życiorys w języku polskim Treść życiorysu student                                                                                                    |                                                                                                    | a w języku polskim.                                                                                                    | → edytuj                                                                                                    |                                                          |
| Życiorys w języku obcym Treść życiorysu student                                                                                                    |                                                                                                    | a w języku angielskim.                                                                                                    | → edytuj                                                                                                    |                                                          |
| List motywacyjny w języku polskim                                                                                                    | Treść listu motywacyjne                                                                                                    | ego studenta w języku polskim.                                                                                                    | → edytuj                                                                                                    |                                                          |
| List motywacyjny w języku obcym                                                                                                    | Treść listu motywacyjne                                                                                                    | ego studenta w języ <mark>ku angielskim.</mark>                                                                                                    | → edytuj                                                                                                    |                                                          |
| Staże zagraniczne                                                                                                    | (brak)                                                                                                    |                                                                                                    | → edytuj                                                                                                    |                                                          |
| Inne doświadczenia                                                                                                    | (brak)                                                                                                    |                                                                                                    | → edytuj                                                                                                    |                                                          |
| Program studiów, z którego ub                                                                                                    | iegasz się o wyjazd                                                                                                    |                                                                                                    |                                                                                                    |                                                          |
|                                                                                                    |                                                                                                    | Kod: 11-SMTI12                                                                                                    |                                                                                                    |                                                          |
| Program studiów 🔢                                                                                                    |                                                                                                    | Opis: Teologia - stacjonarne jedr<br>Rok studiów: 2<br>Stopień: jednolite magisterskie                                                                                                    | iolite magisterskie                                                                                                    | → wybie                                                  |
| Program studiów 🚺<br>Czy ubiegasz się o wyjazd w innych                                                                                                    | jednostkach uczelni?                                                                                                    | Opis: Teologia - stacjonarne jedr<br>Rok studiów: 2<br>Stopień: jednolite magisterskie<br>Tak                                                                                                    | olite magisterskie                                                                                                    | → wybi                                                   |
| Program studiów 🚺<br>Czy ubiegasz się o wyjazd w innych<br>Podaj jednostkę, w której dodatkow                                                                                                    | jednostkach uczelni?<br>vo ubiegasz się o wyjazd:                                                                                                    | Opis: Teologia - stacjonarne jedi<br>Rok studiów: 2<br>Stopień: jednolite magisterskie<br>Tak T<br>przyrodni                                                                                                    | olite magisterskie                                                                                                    | → wybi                                                   |
| Program studiów 1<br>Czy ubiegasz się o wyjazd w innych<br>Podaj jednostkę, w której dodatkow<br>1<br>Wyjazd w ramach progr<br>student wcześniej uczes<br>Erasmus+ lub Erasmus i<br>wymienić wszystkie taki | jednostkach uczelni?<br>vo ubiegasz się o wyjazd:<br>amu Erasmus+ jest możliw<br>tniczył w innych wyjazdacł<br>Nundus. W składanym ośw<br>e wyjazdy (studia – SMS o | Opis: Teologia - stacjonarne jedr<br>Rok studiov: 2<br>Stopień: jednolite magisterskie<br>Tak v przycół<br>W21: Wydała Nauk Przyrodniczych<br>W201: Buro Organizacyfe Wyd<br>W202: Euro Organizacyfe Wyd<br>W203: Buro Organizacyfe Wyd<br>W203: Buro Organizacyfe Wyd<br>W204: Buro da: Infrastruktury Bi<br>Przyrodniczych | kolite magisterskie<br>iału Nauk Przyrodniczy<br>ziału Nauk Przyrodnicz<br>nstytutów Wydziału Na<br>sdawczo-Dydaktycznej<br>Dewodziałuch | → wybie<br>→ zapisz<br>ch<br>ych<br>auk<br>Wydziału Nauk |

Picture 25 Selection of the unit within which the student is additionally applying for mobility

Declaration concerning previous participation in the Erasmus, Erasmus+ and Erasmus Mundus programmes is essential on account of the rules of the Erasmus+ programme. According to the rules, within one academic year the student may go once for a mobility for studies and/or once for a mobility for traineeships, whereas the duration of all mobilities of the student within the Erasmus, Erasmus+ and Erasmus Mundus programmes may not exceed the so-called "mobility capital", that is twelve months.

The declaration is made by answering the question in the table "*Previous Erasmus mobility*" ("*Poprzednie wyjazdy Erasmus*") (*Picture 26*). Selection of the positive answer results in displaying a table for entering details of the student's previous mobilities. After selecting the option "*declare mobility*" ("*zadeklaruj wyjazd*") (*Picture 27*) the student should specify the type of previous mobility, year of studies, didactic cycle, mobility period and foreign receiving institution (*Picture 28*). When entering the dates of arrival and departure, the student should provide the actual dates. If the student does not know the exact day of arrival, they should enter the first day of the month when the mobility ended. Information about the higher education institution is provided through the search mechanism, which is available after using the option "*select from the list*" ("*wybierz z listy*"). Information about previous mobility should be confirmed with the "*save*" ("*zapisz*") button. In order to add another mobility, the student should again use the option "declare mobility" ("zadeklaruj wyjazd"). After entering all previous mobilities the student confirms their declaration with the use of the element marked in *Picture 29*.

| Program studiów 🚺                                                     | Kod: 11-5MTT12<br>Opis: Teologia - stacjonarne jednolite magisterskie<br>Rok studiów: 2<br>Stopień: jednolite magisterskie                                                     | → wybierz |
|-----------------------------------------------------------------------|----------------------------------------------------------------------------------------------------|-----------|
| Oświadczam, że ubiegan                                                | n się dodatkowo o wyjazd w jednostce W2: Wydział Nauk Przyrodniczych.                                                                                                    | 🔿 zmień   |
| student wcześ<br>Erasmus+ lub<br>wymienić wsz<br>Poprzednie wyjazdy E | niej uczestniczył w innych wyjazdach w ramach Erasmus,<br>Esamus Mundus: W składanym oświadczeniu trzeba<br>ystkie takie wyjazdy (studia – SMS oraz praktyka – SMP).<br>rasmus |           |
| Czy uczestniczyłeś wcze                                               | śniej w wyjazdach w ramach programu Erasmus?                                                                                                    | z         |
|                                                                       | TAK                                                                                                    |           |

Picture 26 Declaration of previous participation in the Erasmus programme

| Program studiów 🚺                                                                                        | Kodi: 11-5MTI12<br>Opis: Teologia - stacjonarne jednolite magister<br>Rok studiów: 2<br>Stopień: jednolite magisterskie                                                                                                    | skie → wybierz                                                                          |            |
|----------------------------------------------------------------------------------------------------|----------------------------------------------------------------------------------------------------|-----------------------------------------------------------------------------------------|------------|
| Oświadczam, że ubiega                                                                                    | m się dodatkowo o wyjazd w jednostce W2: Wydział                                                                                                    | Nauk Przyrodniczych. 🔿 zmień                                                            |            |
| Wyjazd w ran<br>student wcze<br>Erasmus+ lut<br>wymienić wsz                                             | nach programu Erasmus+ jest możliwy także w sytuacj<br>śniej uczestniczył w innych wyjazdach w ramach Erasm<br>o Erasmus Mundus. W składanym oświadczeniu trzeba<br>systkie takie wyjazdy (studia – SMS oraz praktyka – SM | i, gdy<br>us,<br>P).                                                                    |            |
| Poprzednie wyjazdy E<br>Czy uczestniczyłeś wcz                                                           | irasmus<br>sšniej w wyjazdach w ramach programu Erasmus?                                                                                                    | AK ▼ → zapisz                                                                           |            |
| Poprzednie wyjazdy E<br>Czy uczestniczyłeś wcz<br>Zadeklarowane w USO                                    | rasmus<br>séniej w wyjazdach w ramach programu Erasmus?                                                                                                    | AK ▼ → zapisz<br>nu Erasmus, Erasmus+ lub Erasmus Hundus                                | 8          |
| Poprzednie wyjazdy E<br>Czy uczestniczyleś wczu<br>Zadeklarowane w USU<br>Typ Rodzaj<br>wsriazdu studiów | irasmus<br>séniej w wyjazdach w ramach programu Erasmus?<br>DSweb wcześniejsze wyjazdy w ramach program<br>Rok Cyfd Dhupość<br>studiów dwiaktyczm Dhupość                                                                  | AK → zapisz<br>1u Erasmus, Erasmus+ lub Erasmus Mundus<br>1) Nazwa uczelni/instytucji   | Орсје      |
| Poprzednie wyjazdy E<br>Czy uczestniczyleś wcz<br>Zadeklarowane w US<br>Typ Rodzaj<br>wyjazdu stubiów    | irasmus<br>sźniej w wyjazdach w ramach programu Erasmus?<br>DSweb wcześniejsze wyjazdy w ramach program<br>Rok Cyki Długość<br>studiów dydaktyczny (w miesiącach                                                           | AK ▼ → zapisz<br>nu Erasmus, Erasmus+ lub Erasmus Hundus<br>n) Nazwa uczelni/instytucji | 1<br>Opcje |

### Picture 27 Adding previous mobility

| Oświadczam, że ubiegam się dodatkowo o wyjazd w jednostoc W2: Wydział Nauk Przyrodniczych. → zmień                                                                                                    | Program studiów 🚺 😽 Kodi: 11-SMT112<br>Opis: Teologia - stacjonarne jednolite magisterskie<br>Rok studiów: 2<br>Stopień: jednolite magisterskie                                                                                                    |                            |
|----------------------------------------------------------------------------------------------------|----------------------------------------------------------------------------------------------------|----------------------------|
| Zadeklarowane w USOSweb wcześniejsze wyjazdy w ramach programu Erasmus, Hub Erasmus Hundus<br>Typ wyjazdu Rodzaj studiów Rok studiów Cykł dydaktyczny Długość (w miesiącach) uczefni /instytucji<br>Studia V Pierwszego stopnia V 1 V rozliczenie roczne 2019/2020 V Deta povrotu: WUNERSIDA<br>Wyber z fidir<br>Wyber z fidir<br>Wyber z fidir<br>Studia V Pierwszego stopnia V 1 V rozliczenie roczne 2019/2020 V Deta povrotu: Wyber z fidir<br>Wyber z fidir<br>Wy | Volusioczam, ze ubiegam się dodakowie o wyjaza w jednostić w zi wydział Nauk Przywodniczych. 2 zmień  Wyjazd w ramach programu Erasmus+ jest możliwy także w sytuacji, gdy student wcześniej uczestniczy w innych wyjazdać w ramach Erasmus, Erasmus-łu Erasmus Mudat. W składawni ośniadzach w ramach Erasmus, wymienić wzystkie takie wyjazdy (studia – SMS oraz praktyka – SMP).  Poprzednie wyjazdy Erasmus                                                                                                    |                            |
| Studia         Pierwszego stopnia         1         rozliczenie rozne 2019/2020         Data wyjazdu:<br>2019-10-01         UNIVERSIDA<br>Wyjazz łóży         a<br>zapi                                                                                                    | uzy uczesułuczyca w usoba w wyszaki w ramach programu prasmu prasm |                            |
| 2020-01-31                                                                                                    | Czy uczesuniczyne w czesniej w wyjazdach w ramach programu Erasmus, Erasmus, Erasmus Hub Erasmus Hundus Ⅱ<br>Zadeklarowane w USOSweb wcześniejsze wyjazdy w ramach programu Erasmus, Erasmus, Erasmus Hundus Ⅱ<br>Typ wyjazdu Rodzaj studiów Rok studiów Cykł dydaktyczny (w miesiącach) uczelni/ii<br>uczelni/ii                                                                                                    | nstytucji <sup>Opcje</sup> |

## Picture 28 Entering information on previous mobility

| Program st                            | udiów 🚺                                                                                                | Kod: 11-5MTI<br>Opis: Teologia<br>Rok studiów: 3<br>Stopień: jedno         | 112<br>a - stacjonarni<br>2<br>olite magisters                     | e jednolite magistersi<br>skie                                                            | cie                                                                                | → wybierz                     |                                       |
|---------------------------------------|----------------------------------------------------------------------------------------------------|----------------------------------------------------------------------------|--------------------------------------------------------------------|-------------------------------------------------------------------------------------------|------------------------------------------------------------------------------------|-------------------------------|---------------------------------------|
| Oświadczar                            | n, że ubiegam się                                                                                      | ę dodatkowo o w                                                            | vyjazd w jedno                                                     | ostce W2: Wydział I                                                                       | lauk Przyrodniczych.                                                               | \Rightarrow zmień             |                                       |
|                                       | Wyjazd w ramach j<br>student wcześniej i<br>Erasmus+ lub Eras<br>wymienić wszystkie                    | programu Erasm<br>uczestniczył w in<br>imus Mundus. W<br>e takie wyjazdy ( | nus+ jest możi<br>nnych wyjazda<br>/ składanym o:<br>(studia – SMS | liwy także w sytuacji,<br>ch w ramach Erasmu<br>świadczeniu trzeba<br>oraz praktyka – SMP | gdy<br>s,<br>).                                                                    |                               |                                       |
| Czy uczes<br>Zadeklaro                | ie wyjazdy Erasm<br>tniczyłeś wcześniej<br>wane w USOSwe                                               | nus<br>i w wyjazdach w<br>eb wcześniejsz:                                  | ramach progr<br>:e wyjazdy w                                       | amu Erasmus? TA                                                                           | K ▼ → zapisz                                                                       | ub Erasmus Mu                 | ndus 👖                                |
| Zadeklaro<br>Typ<br>wyjazdu           | ie wyjazdy Erasm<br>tniczyleś wcześniej<br>wane w USOSwe<br>Rodzaj<br>studiów                          | nus<br>i w wyjazdach w<br>ab wcześniejsz<br>Rok Cyj<br>studiów dy          | ramach progr<br>ze wyjazdy w<br>rki<br>rdaktyczny                  | ramu Erasmus? TA<br>r ramach programu<br>Długość<br>(w miesiącach)                        | K ▼ → zapisz<br>Erasmus, Erasmus+ lu<br>Nazwa uczelni/insty                        | ]<br>ub Erasmus Mu<br>tucji   | ndus 🚺<br>Opcje                       |
| Zadeklaro<br>Typ<br>wyjazdu<br>Studia | ie wyjazdy Erasm<br>tniczyłeś wcześniej<br>wane w USOSwe<br>Rodzaj<br>studiów<br>Pierwszego<br>stopnia | nus<br>j w wyjazdach w<br>ab wcześniejsz<br>Rok Cyl<br>studiów dy<br>1 2   | ramach progr<br>te wyjazdy w<br>rki<br>rdaktyczny<br>2019/2020     | amu Erasmus? TA<br>ramach programu<br>Długość<br>(w miesiącach)<br>4.00                   | K → zapisz<br>I Erasmus, Erasmus+ li<br>Nazwa uczelni/insty<br>UNIVERSIDAD DE OVII | ub Erasmus Mu<br>tucji<br>EDO | ndus ∎<br>Opcje<br>→ edytuj<br>→ usuń |

Picture 29 Saving information on previous mobility under the Erasmus programme

After providing all required information, the student submits their application for consideration by using the button "submit application" ("złóż wniosek") (Picture 30). This operation makes it impossible for the student to further edit the application. If it becomes necessary to make some modifications, the student will need to remove the approved application and create a new one.

|                                                                                                    | Rok stud<br>Stopień:                                                                            | liów: 2<br>jednolite magister                                                                  | rskie                                                                                  |                                       | -> wybierz             |                    |
|----------------------------------------------------------------------------------------------------|-------------------------------------------------------------------------------------------------|------------------------------------------------------------------------------------------------|----------------------------------------------------------------------------------------|---------------------------------------|------------------------|--------------------|
| Oświadczam, że ubiegam                                                                                          | się dodatkow                                                                                    | o o wyjazd w jedn                                                                              | ostce W2: Wydział                                                                      | Nauk Przyrodniczych.                  | -> zmień               |                    |
| Wyjażó w ram<br>sudarti wczejn<br>Erasmus+ lub i<br>wymienić wszy<br>Poprzednie wyjazdy Erz<br>Zadeklarowano wo | ich programu E<br>liej uczestniczy<br>Erasmus Mundu<br>stkie takie wyja<br>asmus<br>cześniejsze | rasmus+ jest moj<br>w innych wyjazd<br>us. W składanym (<br>azdy (studia – 5M5<br>uczestnictwo | ziny także w sytuacjy<br>oświadczeniu trzeba<br>5 oraz praktyka – SMP<br>w wyjazdach w | goy<br>is,<br>).<br>ramach programu E | <b>Tasmus, →</b> zmień |                    |
| Zadeklarowane w USOS                                                                                            | Sweb wcześn                                                                                     | iejsze wyjazdy v                                                                               | w ramach program                                                                       | u Erasmus, Erasmus+ lu                | ub Erasmus Mundus      | 1                  |
| Typ Rodzaj<br>wyjazdu studiów                                                                                   | Rok<br>studiów                                                                                  | Cyki<br>dydaktyczny                                                                            | Długość<br>(w miesiącach)                                                              | Nazwa uczelni/insty                   | tucji                  | Opcje              |
| Studia Pierwszego<br>stopnia                                                                                    | ° 1                                                                                             | 2019/2020                                                                                      | 4.00                                                                                   | UNIVERSIDAD DE OVIE                   | DO                     | → edytuj<br>→ usuń |
| - Lobertier of myjord                                                                                           |                                                                                                 |                                                                                                |                                                                                        |                                       |                        |                    |

Picture 30 Confirmation of the application for mobility

## SECOND STAGE OF RECRUITMENT - AWARDED MOBILITY PLACES

At the end of the recruitment in the USOSWeb service, the organisational unit creates a recruitment committee which will evaluate the applications submitted by students. After a meeting aimed at verification of the students' applications, and after the committee closes its proceedings, the employee who acts as the Erasmus+ coordinator at a given organisational unit publishes in the system the committee's decision and informs the students about the examination of their applications.

The "student exchange" ("wymiana studencka") component allows for checking the committee's decision in the window with the student's applications. The page can be accessed by clicking on "applications" ("wnioski") in the main interface of the module of student exchange (*Picture 31*). The "status" ("status") column presents information about the decision of the recruitment committee (*Picture 32*). The status "mobility awarded" ("przyznano wyjazd") means that the committee has approved the student's application. If the application has been rejected, the column will read "rejected" ("rozpatrzono negatywnie").

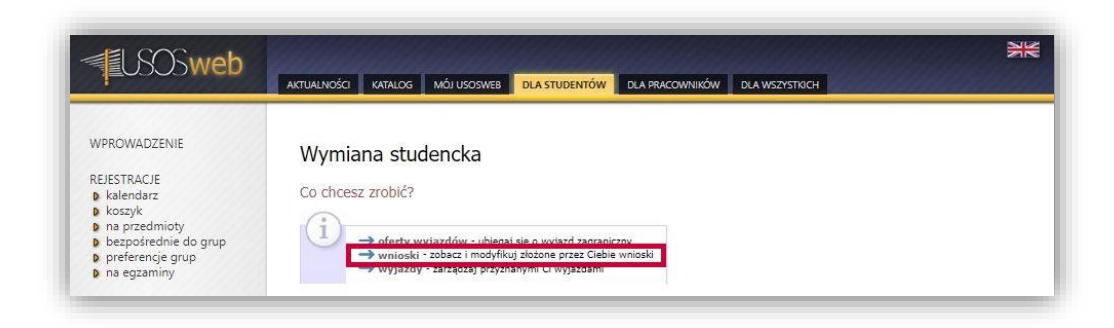

Picture 31 Switching to the window with applications

| USOSweb                                                                                                    | AKTUALNOŚCI KATALOG MÓJ USOSWEB DLA STUDENTÓW DLA PRACOWNIKÓW DLA WSZYSTKICH                                                                                                    |
|----------------------------------------------------------------------------------------------------|----------------------------------------------------------------------------------------------------|
| WPROWADZENIE<br>REJESTRACJE<br>b kalendarz<br>b koszyk<br>na przedmioty<br>b bezpośrednie do grup<br>b preferencje grup<br>b na egzaminy                                                                                                    | Moje wnioski<br>Defil ublegasz się o wyjazd w kliku jednostkach, to może się zdarzyć, że na<br>tej stronie nie zobaczysz wniosków złożonych w innych jednostkach.<br>Złóż nowy wniosek                                                                                                    |
| SPOTKANIA<br>MOJE STUDIA<br>9 sprawdziany<br>9 oceny<br>9 podpięcia<br>9 POL-on<br>9 decyzje<br>9 zaliczenia etapów<br>9 grupy dziekańskie<br>9 podania<br>9 rankingi<br>9 stypendia<br>9 stypendia<br>9 | K       Elementy 11 z 1       Image: Construction of the second second |

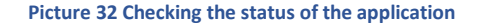

After the student has been awarded a mobility place, they need to complete the application with additional information necessary for the completion of the procedure of awarding mobility by the organisational unit. To this end, the student should fill in the mobility form, which is displayed after switching to the page with mobilities (option "mobilities" ("wyjazdy") in the interface of the component of student exchange, as presented in *Picture 33*) and clicking on "fill in" ("uzupełnij") in the table with awarded mobilities (*Picture 34*).

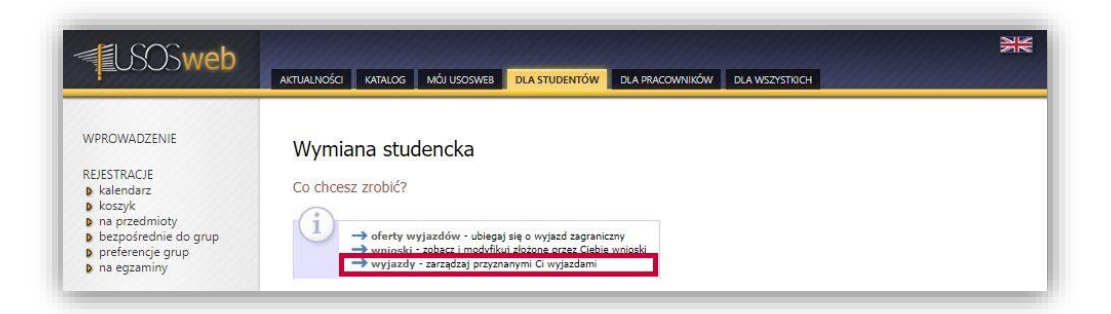

#### Picture 33 Switching to the window with mobilities

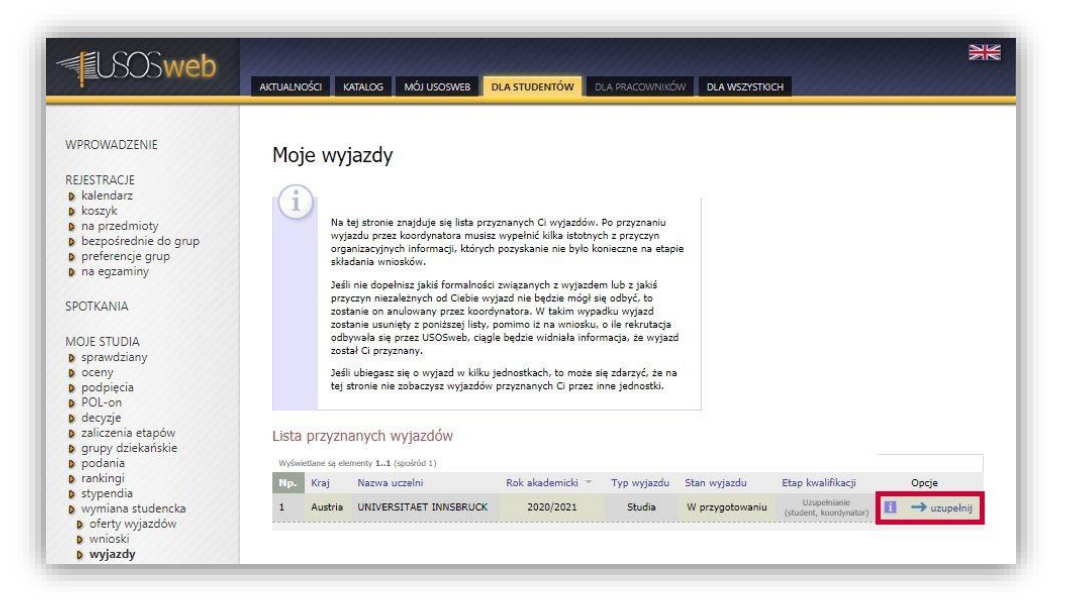

On the page with the mobility form (*Picture 35*), the student is obliged to provide the following details:

- main language of mobility (and its level),
- financial support on account of disability,
- collected grants,
- type of expected correspondence,
- planned mobility period and
- competence in the Polish language.

After all the above details have been entered, the mobility status will change from "To be completed (student, coordinator)" ("Uzupełnienie (student, koordynator)") to "To be completed (coordinator)" ("Uzupełnienie (koordynator)").

The details provided by the student are analysed by the student exchange coordinator of the organisational unit of the recruitment. Then, the coordinator fills in the remaining details of the mobility (the application status will change to "*Final verification*" ("Ostateczna weryfikacja"). After verification of the mobility details, the coordinator approves the mobility and thus blocks the possibility of editing the information. The qualification status changes to: "completed" ("zakończona") (Picture 36).

| USOSweb                                                                                                  |                                                                                                    |                                                                                                    |                                                                                                    | N                            |
|----------------------------------------------------------------------------------------------------|----------------------------------------------------------------------------------------------------|----------------------------------------------------------------------------------------------------|----------------------------------------------------------------------------------------------------|------------------------------|
|                                                                                                    | AKTUALNOŚCI KATALOG MÓJ USOSWEB                                                                                                    | DLA STUDENTÓW DLA PRACOWNIKÓW DI                                                                                                    | A WSZYSTKICH                                                                                            |                              |
| OWADZENIE                                                                                                | Formularz wyjazdu                                                                                                    |                                                                                                    |                                                                                                    |                              |
| STRACJE                                                                                                  |                                                                                                    |                                                                                                    |                                                                                                    |                              |
| ilendarz<br>iszyk                                                                                        | lei wróć do listy wyjazdów                                                                                                    |                                                                                                    |                                                                                                    |                              |
| przedmioty                                                                                               | Dane ogólne                                                                                                    |                                                                                                    |                                                                                                    |                              |
| eferencje grup                                                                                           | Jednostka wysyłająca:<br>Wysiech Teorbeiczenia                                                                                                    | Jednostka nadrzędna:<br>U biumzna tet Clardzi                                                                                                    |                                                                                                    |                              |
| egzaminy                                                                                                 | Nazvisko:                                                                                                    | Imiona : Plec                                                                                                    |                                                                                                    |                              |
| KANIA                                                                                                    |                                                                                                    |                                                                                                    |                                                                                                    |                              |
|                                                                                                    | wher abonu:                                                                                                    | Autes email:                                                                                                    |                                                                                                    |                              |
| studia<br>irawdziany                                                                                     | Kod Erasmus uczelni przyjmującej:<br>A INNSBRU01                                                                                                    | Nazwa uczelni przyjmującej: Numer umo<br>UNIVERSITAET INNSBRUCK 378                                                                                                    | wy:                                                                                                    |                              |
| eny<br>Malacia                                                                                           | Koordynator umowy ucześni wysyłającej:                                                                                                    |                                                                                                    |                                                                                                    |                              |
| DL-on                                                                                                    | W wyślij wiadomość 🗃                                                                                                    | Koordynator umowy uczelni przyjmującej:<br>(nieznany)                                                                                                    |                                                                                                    |                              |
| cyzje<br>liczenia etapów                                                                                 |                                                                                                    | Dalahan anakimata                                                                                                    |                                                                                                    |                              |
| upy dziekańskie                                                                                          | Opiekun organizacyjny:<br>(nieznany)                                                                                                    | Opekun naukowy:<br>(nieznany)                                                                                                    |                                                                                                    |                              |
| nkingi                                                                                                   | Rok akademicki:<br>2020/2021                                                                                                    | Dziedzina wraz z kodem Erasmus:<br>08.2 Teologia                                                                                                    |                                                                                                    |                              |
| ypendia<br>Imiana studencka                                                                              |                                                                                                    |                                                                                                    |                                                                                                    |                              |
| wnioski<br>wyjazdy<br>konta bankowe<br>wypełnianie                                                       | student wcześniej uczestniczył w<br>Erasmus+ lub Erasmus Mundus. V<br>wymienić wszystkie takie wyjazdy                                                                                                    | innych wyjazdach w ramach Erasmus,<br>W składanym oświadczeniu trzeba<br>(studia – SMS oraz praktyka – SMP).                                                                                                    |                                                                                                    |                              |
| wrioski<br>wyjazdy<br>konta bankowe<br><b>wypehnianie</b><br>formularza<br>kilety<br>Iplomy              | student vcześniej uczestniczył w<br>Framus-łubia Framus Hudiau, w<br>wymienć wszystkie takie wyjazół<br>Poprzednie wyjazdy Erasmus<br>Czy uczestniczyleś wcześniej w wyjazdach w<br>Zadeklarowane w USOSweb wcześniejs                                                                                                    | ninych wyjazdach w ramoch Prasmus,<br>W składarym obkładcamu brzeła<br>(słuda – SMS oraz praktyka – SMP),<br>w ramach programu Erasmus? TAK V<br>zze wyjazdy w ramach programu Erasmus, E                                                                                                    | → zapisz<br>rasmus+ lub Erasmus Hundus 🚺                                                                |                              |
| wrioski <sup>°</sup><br>wyjazdy<br>konta bankowe<br><b>wypehianie</b><br>formularza<br>kikiety<br>iplomy | słudent wcześniej uczestnicył w<br>Framusł kubi framusł kubicu, w<br>Wymienć wszystkie takie wyjazów<br>Poprzednie wyjazdy Frasmus<br>Czy uczestnicyleś wcześniej w wyjazdach w<br>Zadeklarowane w USOSweb wcześniejo<br>Typ Rodzaj wskudów studiów                                                                                                    | ninych wyszczach w ramsch Prasmus,<br>w kładarym oświadczenu trzeła<br>(studa – SMS oraz prakyla – SMP),<br>w ramach programu Erasmus? TAK V<br>ze wyjazdy w ramach programu Erasmus, E<br>Cyłel Długość<br>v dydaktyczny (w miesiącach)                                                                                                    | → zapisz<br>rasmus+ lub Erasmus Mundus 🚺<br>Nazwa uczelni/insłytacji                                    | Ороје                        |
| wnoski<br>wyszdy<br>konta bankowe<br>wypelnianie<br>formularza<br>kiety<br>piomy                         | student vcześniej uczestnicył w<br>Framusi-lub framus kłudu, w<br>wymienć wszystkie takie wyszół<br>Poprzednie wyjazdy Erasmus<br>Czy uczestnicyłeś wcześniej w wyjazdach w<br>Zadeklarowane w USOSweb wcześniejs<br>Typ rodzaj Rok<br>wyjazdu studiów studiów<br>Studia Pierwszego 1<br>→ zadeklaruj wyjazd                                                                                                    | Innych wyjastach w ramach Prasmus,<br>W kładamy mokładzeniu trzeła<br>(studa – SMS oraz praktyla – SMP).<br>w ramach programu Erasmus? TAK ▼<br>w dwylaktyk w ramach programu Erasmus, E<br>cycld Dhugość<br>dydaktyczny (w miesiącach)<br>2015/2020 4.00                                                                                                    | → zapisz<br>rasmus+ lub Erasmus Hundus <b>1</b><br>Nazwa uczelni/inskytucji<br>UNIVERSUDAD DE OVIEDO    | 0p-gie<br>→ schtug<br>→ usuń |
| wnoski<br>wyszdy<br>konta baokowe<br>wypelnianie<br>formularza<br>kiety<br>piomy                         | student vcześniej uczestnicył w<br>Framus+lub framus kłudu, w<br>wymienć wszystkie takie wyjazół<br>Poprzednie wyjazdy Erasmus<br>Czy uczestnicyłeś wcześniej w wyjazda h<br>Zadeklarowane w USOSweb wcześniejo<br>Typ rodzaj Rok<br>wyjazdu studiów studiów<br>studia Pierwszego 1<br>→ zadeklany wyjazd                                                                                                    | Innych wyjastach w ramach Prasmus,<br>W składam o twiadcamu trzeła<br>(studa – SMS oraz praktyla – SMP).<br>w ramach programu Erasmus? TAK ▼<br>Ize wyjazdy w ramach programu Erasmus, E<br>cycld Dhugość<br>dydaktyczny (w miesiącach)<br>2015/2020 4.00                                                                                                    | → zapisz<br>rasmus+ lub Erasmus Mundus <b>1</b><br>Nazwa uczelni/instytucji<br>UNIVERSUDAD DE OVIEDO    | Oproje<br>→ edytuj<br>→ usuń |
| wnoski<br>wyszdy<br>konta bankowe<br>wypełnaine<br>formularza<br>klicty<br>plomy                         | student vcześniej uczestnicył w<br>Framus+ lubi framus kłudow, i<br>wymienić wszystkie takie wyszcły<br>Poprzednie wyjazdy Frasmus<br>Czy uczestnicyleś wcześniej w wyjazdach w<br>Zadeklarowane w USOSweb wcześniejs<br>Typ rodzaj rodzaj rodz<br>studia Pierwszego<br>studia Pierwszego<br>1<br>→ zadeklany wyjazd<br>Zmiana danych wyjazdu<br>Poprastudaw:<br>Toopan stadaw:                                                                                                    | Innych wysiadach w manus, w<br>W kładarym okolwalczenu urzela<br>(kłada – SMS oraz prakyla – SMP),<br>w ramach programu Erasmus? TAK V<br>ze wyjazdy w ramach programu Erasmus, E<br>Cykł<br>dydaktyczny Długość<br>dydaktyczny Długość<br>dydaktyczny dw miesiącach)<br>2019/2020 4.00                                                                                                    | → zapisz<br>rasmus+ lub Erasmus Hundus 1<br>Nazwa uczelni/insbytucji<br>UNIVERSUDAD DE OVIEDO           | Qnoje<br>→ edytuj<br>→ usvri |
| wnoski<br>wysady<br>konta bankowe<br>wypełnaine<br>formularza<br>kliety<br>pilomy                        | student vcześniej uczestnicył w<br>Framus+ luba i Framus Hudau, i<br>wymienić wszystkie takie wyszch<br>Poprzednie wyjazdy Erosmus<br>Czy uczestnicyleś wcześniej w wyjazdach w<br>Zadeklarowane w USOSweb wcześniejs<br>Typ zdział wcześniej w wyjazdach w<br>Zadeklarowane w USOSweb wcześniejs<br>Typ zadeklarowane w USOSweb wcześniejs<br>Typ zadeklarowane w U | Innych wysiadach w ramach Prasmus,<br>W kładawy no kładawy no kładawy<br>(kłuda – SMS oraz prakyla – SMP),<br>w ramach programu Erasmus? TAK ▼<br>ze wyjazdy w ramach programu Erasmus, E<br>wyjazdy w ramach programu Erasmus, E<br>v dydałkyczny Mugość<br>2019/2020 4.00<br>Rok statów:<br>Z<br>Sydem statów:<br>Z<br>Sydem statów:                                                                                                    | → zapisz<br>rasmus+ lub Erasmus Hundus <b>(</b><br>Nazwa uczelni/instytucji<br>UNIVERSUDAD DE OVTEDO    | Oncje<br>→echtuj<br>→usuń    |
| wnoski<br>wysady<br>konta bankowe<br>wypełnaine<br>formularza<br>kkiety<br>pilomy                        | student vcześniej uczestnicył w<br>Framusi-lub framus kłudow, i<br>wymienić wszystkie takie wyszcł<br>Poprzednie wyjazdy Erosmus<br>Czy uczestniczyleś wcześniej w wyjazdach w<br>Zadeklarowane w USOSweb wcześniejs<br>Typ zdakłarowane w USOSweb wcześniejs<br>Studia Perwszego<br>stopnia 1<br>→ zadeklaruj wyjazd<br>Zmiana danych wyjazdu<br>Pogram stadałe:<br>Tocza drawiew<br>jednotke magisterskie ▼<br>Bodra knakcy wyjadu                                                                                                    | Innych wysiadach w ramach Prasmus,<br>W kładawn oświadcamu trzeła<br>(kłuda – SMS oraz prakyla – SMP),<br>w ramach programu Erasmus? TuK ▼<br>ze wyjazdy w ramach programu Erasmus, E<br>v Gylał cychł w reiestacch)<br>2019/2020 4.00<br>Rok stadów:<br>2<br>System cłudów:<br>2<br>System cłudów:<br>2<br>Syst | → zapisz<br>rasmus + lub Erasmus Mundus ()<br>Nazwa uczelni/instytucji<br>UNIVERSUDAD DE OVIEDO         | Opicje<br>→ edytuj<br>→ usvi |
| wnoski<br>wyszdy<br>konta bankowe<br>wypelnianie<br>formularza<br>kikły<br>piomy                         | student vcześniej uczestnicył w<br>Framus+luba<br>wymienić wszystkie takie wyszcł<br>Poprzednie wyjazdy Erosmus<br>Czy uczestnicyłeś wcześniej w wyjazdach w<br>Zadeklarowane w USOSweb wcześniejs<br>Typ zdach do wyjazdu<br>Studia studiów słudiów<br>Studia Perwszego<br>1<br>→ zadeklaruj wyjazd<br>Zmiana danych wyjazdu<br>Porostajerskie<br>Todaj studiów<br>Jednotte majsterskie<br>Jednotte majsterskie<br>Jednotte do wyjazdu                                                                                                    | Innych wysiadach w ramach Prasmus,<br>W kładam o kładawa o kładacamu trzeła<br>(kłada – SMS oraz prakyla – SMP),<br>w ramach programu Erasmus? TAK V<br>w cyskady w ramach programu Erasmus, E<br>w cyclel w ramach programu Erasmus, E<br>w cyclel w ramach programu Erasmus,<br>w cyclel w ramach programu Erasmus,<br>w cyclel w ramach programu Erasmus,<br>w cyclel w ramach programu Erasmus,<br>w cyclel w ramach programu Erasmus,<br>w ramach programu Erasmus,<br>w cyclel w ramach programu Erasmus,<br>w ramach programu Erasmus,<br>w ram                                                                                                    | → zapisz<br>rasmus+ lub Erasmus Hundus [<br>Nazwa uczelni/instytucji<br>UNIVERSUDAD DE OVIEDO           | Opugie<br>→ edytug<br>→ usuń |
| wnoski<br>wysednianie<br>formularza<br>kiety<br>piomy                                                    | student vcześniej uczestnicył w<br>Framus + ludo:<br>wymienić wszystkie takie wyszcł<br>Ocy uczestnicyłeś wcześniej w wyjazdach<br>Zadeklarowane w USOSweb wcześniejo<br>Typ wyszuł ostudiów sobuciów<br>Studia Pierwszego<br>stopna 1<br>→ zadeklaruj wyjazd<br>Zmiana danych wyjazdu<br>Pierwszego<br>stopna 1<br>→ zadeklaruj wyjazd                                                                                                    | Innych wysiadach w danadh Pasimus, Y<br>W danadar o Molacamu Uzala<br>(kłuda – SHS oraz praktyla – SHB),<br>w ramach programu Erasmus? TJK V<br>ze wyjazdy w ramach programu Erasmus, E<br>Cyld dydaktyczny (w miesiącach)<br>2019/2020 4.00<br>Rok shatów:<br>2<br>System statów:<br>Stacjonarne<br>Pasim V<br>Bis V<br>2019/2021 Rotigue Leotogue                                                                                                    | → zapisz rasmus+ lub Erasmus Hundus  Alazwa uczelni/instytucji UNIVERSUDAD DE OVEDO                     | 0puje<br>→ eshtuj<br>→ usuń  |
| wnoski<br>wyszdy<br>konta bankowe<br>wypelnianie<br>formularza<br>kikity<br>piomy                        | student vcześniej uczestnicyń w<br>Framus + luba, tramus Hunda, u-<br>wymienić wszystkie takie wyjazó<br>Poprzednie wyjazdy Erosmus<br>Czy uczestniczyłeś wcześniej w wyjazdach i<br>Zadeklarowane w USOStwob wcześniej<br>Typ Rodzzj<br>wyjazdu studiów Ruki<br>Studia Pierwszego 1<br>→ zadeklang wyjazd<br>Zmiana danych wyjazdu<br>Poprze stadów<br>Tookja - stacjnem jednotte majsterskie ▼<br>Degram stadów<br>Jednotte majsterskie<br>Pierwszego<br>Jednotte majsterskie<br>Piełwiskie (odzłowawy B) ▼<br>Kod ISCEDi<br>Igelonotte majsterskie<br>Pierwszego c dofnansowanie z tytubu<br>nepełnowanowanie z tytubu                                                                                                    | Innych wysiadach in vanach Brannus, v<br>w ramach programu Enamus? Tuk<br>w ramach programu Enamus? Tuk<br>w ramach programu Enamus? Tuk<br>w owjazdy w ramach programu Enasmus, E<br>zee wyjazdy w ramach programu Enasmus, E<br>w dydaktyczny (w miesiącach)<br>2019/2020 4.00<br>Rok studiow<br>2019/2020 4.00<br>Rok studiow<br>2019/2020 4.00                                                                                                    | → zapisz<br>rasmus+ lub Erasmus Hundus <b>1</b><br>Nazwa uczelni / instyturcji<br>UNIVERSUDAD DE OVIEDO | Oproje<br>→ edytuj<br>→ usuń |
| wnoski<br>wyszdy<br>konta bankowe<br>wypełnaine<br>formularza<br>kikty<br>ipłomy                         | student vcześniej uczestnicył w<br>Framus + ludo z framus Hundu, u<br>wymienić wszystkie takie wyjazół<br>Poprzednie wyjazdy Erosmus<br>Czy uczestniczyleś wcześniej w wyjazdach<br>Zadeklarowane w USOSweb wcześnieje<br>Typ Rodzaj wodzaj w dok<br>Studia Pierwszejo<br>1<br>→ zadeklany wyjazd<br>Zmiana danych wyjazdu<br>Pierwszejo<br>z deklany wyjazd<br>Zmiana danych wyjazdu<br>Pierwszejo<br>studie majsterskie<br>Piełwidze wyjatkie w jest<br>Studia studiów:<br>Jednotte majsterskie<br>Piełwidze wyjatki w jest<br>Czy starasz się o dofinansowanie z tytułu<br>niepełnosprawniat?                                                                                                    | Innych wysiadach w manus, w wiekadawy o okowadcamu trada<br>(włada – SHS oraz prakyła – SHP),<br>w ramach programu Erasmus? TAK V<br>ze wyjazdy w ramach programu Erasmus, E<br>ze wyjazdy w ramach programu Erasmus,<br>v Cykł W Phogoćć<br>v Cykł Dhogoćć<br>v Cykł Oblogoć<br>v Cykł Oblogoć<br>v Cykł Oblogoć<br>v Cykł Oblogoć<br>v Cykł Comestania<br>zotrająca w V<br>zotrająca w V<br>ozer V V<br>trada v V<br>trada v V V<br>trada v V<br>trada v V<br>trada v V<br>trada v V V<br>trada v V V<br>trad                                                                | → zapisz<br>rasmus+ lub Erasmus Hundus <b>1</b><br>Nazwa uczelni/instyturcji<br>UNIVERSUDAD DE OVIEDO   | Oprje<br>→ chytuj<br>→ usuń  |
| wnoski<br>wyszdy<br>konta bankowe<br>wypełnaine<br>formularza<br>klicty<br>plomy                         | student vcześniej uczestnicył w<br>Framus+ lubo z<br>wymienić wszystkie takie wyjacół<br>Poprzednie wyjazdy Erasmus<br>Czy uczestnicyłeś wcześniej w wyjazdach<br>Zadeklarowane w USOSweb wcześnieje<br>Typ Rodzaj wojazdach<br>Studia Pierwszego<br>1<br>→ zadeklany wyjazd<br>Zmiana danych wyjazdu<br>Zmiana danych wyjazdu<br>Zmiana danych wyjazdu<br>Pograw takłów:<br>Todoją - stajowne jednotie majsterskie<br>Podaj studio:<br>metodaj wyjate<br>Studia (uczestwa pistorskie<br>Podaj studio:<br>metodaj wyjate<br>Zmiana danych wyjazdu<br>Czy staraz się o dórnansowanie z tytułu<br>miępełnosprawnicki?<br>Dotzymtycze inne stypendia:<br>Czy otrzymtyca inne stypendia?                                                                                                    | Innych wysiadach w ramach programu Erasmus, w wanach programu Erasmus? TAK  w ramach programu Erasmus? TAK  w canach programu Erasmus? TAK  w canach programu Erasmus? TAK  Cyld  Cyld Dhugość  Cyld Dhugość  Cyld Dhugość  Cyld Dhugość  Stacjoname Pademighati stadów: Stacjoname Pademighati Stacjoname Pademighati Stacjoname Pademighati Stacjoname Pademighati                                                                                                    | → zapisz  rasmus+ lub Erasmus Mundus   Nazwa uczelni/instyturcji  UNIVERSUDAD DE OVIEDO                 | opigie<br>→ edytuj<br>→ usuń |
| wnoski<br>wyzały<br>konta bankowe<br>wypełnanie<br>formularza<br>klięty<br>piomy                         | student vcześniej uczestnicył w<br>Framus+ lubac, wypacow<br>Poprzednie wyjazdy Erasmus<br>Czy uczestnicyłeś wcześniej w wyjazdach<br>Zadeklarowane w USOSweb wcześniej<br>wyzysztu słudków studiów<br>Studia Pierwszego<br>studia Pierwszego<br>1<br>→ zadeklany wyjazd<br>Zmiana danych wyjazdu<br>Zmiana danych wyjazdu<br>Zmiana danych wyjazdu<br>Pierwszego<br>studia Pierwszego<br>studia Pierwszego<br>1<br>→ zadeklany wyjazd                                                                                                    | Innych wysiadach w manuach Ersimus, w<br>W kaładarym okolwiadczemu trzela<br>(kłuda – SMS oraz prakyla – SMP),<br>w manach programu Erasmus? TAK ▼<br>ze wyjazdy w ramach programu Erasmus, E<br>w dydakyczny W hungość<br>dydakyczny Uhugość<br>dydakyczny Uhugość<br>d                                                                                          | → zapisz  resemus+ lub Erasmus Hundus   Nazwa uczelni/instyturcji  UNIVERSUDAD DE OVIEDO                | Op-gie<br>→ edytuj<br>→ usuń |
| wnoski<br>wyzały<br>konta bankowe<br>wypełnane<br>formularza<br>kkiety<br>piomy                          | student vcześniej uczestnicył w<br>Framus+ luba:<br>vymienić vszystkie takie wyszcł<br>Poprzednie wyjazdy Erosmus<br>Czy uczestnicyleś vcześniej w wyjazdach<br>Zadeklarowane w USOSweb wcześniejs<br>wysztu odukiow studiów<br>Studa Pierwszego<br>studa Pierwszego<br>1<br>→ zadeklanj wyjazd<br>Zmiana danych wyjązdu<br>Poprze studaie:<br>Podcaj studaie:<br>Podcaj studaie:<br>podał wostale koj SGZ<br>Czy otrzymujez line stypendia:<br>Cyry otrzymujez line stypendia?<br>Koregordencja:<br>Pianowany czas połytu:                                                                                                    | Innych wysiadzału w ramach programu Erasmus,<br>(kłuda – SMS oraz prakyla – SMP),<br>w ramach programu Erasmus? TAK V<br>ze wyjazdy w ramach programu Erasmus, E<br>v Gyłd dydakyczny Długość<br>v Gyłd dydakyczny Długość<br>v Gyłdickyczny Charolica – SMP,<br>zostarowanie w stacjonarme<br>Paken jostki<br>B:<br>Stacjonarme<br>Paken jostki<br>B:<br>VEC V<br>(traini Carolica – SMP,<br>Stacjonarme<br>Paken jostki<br>B:<br>VEC V<br>(traini Carolica – SMP,<br>Smestra dowor V<br>Smestra dowor V<br>Smestra dowor V<br>Smestra dowor V<br>Smestra dowor V<br>Smestra dowor V<br>Smestra dowor V<br>Smestra dowor V<br>Smestra dowor V<br>Smestra dowor V<br>Smestra dowor V<br>Smestra dowor V<br>Smestra dowor V<br>Smestra dowor V<br>Smestra dowor V                                                                                                    | → zapisz<br>rasmus+ lub Erasmus Hundus ()<br>Nazwa uczelni/instytucji<br>UNIVERSUDAD DE OVTEDO          | Opicie<br>→ edytuj<br>→ usuń |

Picture 35 Mobility form

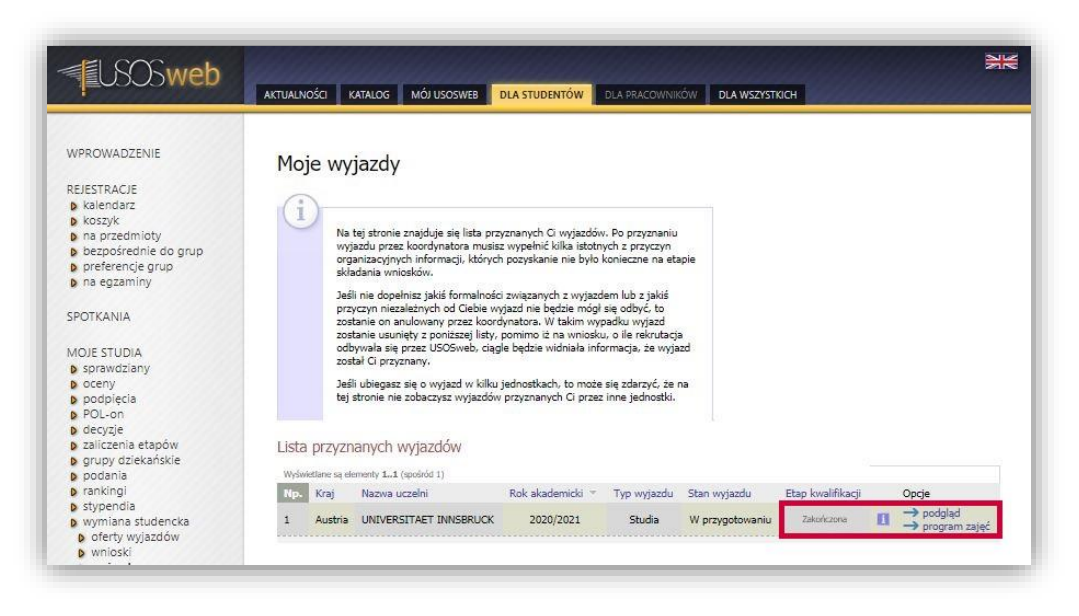

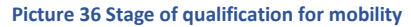

## PRINTING OF THE QUALIFICATION FORM

Approval of the information about the mobility allows the coordinator and the student to print the application form, which must be submitted for final approval by the International Relations Department. In order to print the form, the option "*preview*" ("*podglqd*") must be selected in the window with mobilities (*Picture* 36). At the top of the page with the preview of information about the mobility there is the button "*print the form*" ("*wydrukuj formularz*") (*Picture 37*). Its use will result in saving a PDF file on the student's local disk.

After students have submitted their application forms, the International Relations Department of University of Silesia in Katowice takes a final decision on awarding mobility or placing students on a waiting list.

The decision of the International Relations Department is visible on the list of awarded mobilities in the column "Mobility status" ("Stan wyjazdu") (Picture 39). The status "Active" ("Aktywny") means that the student has been awarded a mobility under the Erasmus+ programme. The status "Waiting" ("Rezerwa") is displayed if the student has been placed on a waiting list. The value "In preparation" ("W przygotowaniu") in the column concerning the mobility status means that the decision of the International Relations Department has not been entered into the system.

If the student withdraws from the mobility, the International Relations Department changes the mobility status from "Active" ("Aktywny") to "Withdrawal" ("Rezygnacja").

| <b>USOSweb</b>                                                                                                    | AKTUALNOŚCI KATALOG MÓJ USOSWEB                                                           | DLA STUDENTÓW DLA PRACOWNIKÓW                                                                                  |                      |
|----------------------------------------------------------------------------------------------------|-------------------------------------------------------------------------------------------|----------------------------------------------------------------------------------------------------|----------------------|
| WPROWADZENIE<br>REJESTRACJE<br>kalendarz<br>b koszyk<br>na przedmioty                                                  | Formularz wyjazdu<br>El wróć do listy wyjazdów<br>Wrosciast Foodulikz Czy dodać pole no   | a podpis i pieczątkę dziekana/kierownika: 🕫                                                                    | 1                    |
| <ul> <li>bezpośrednie do grup</li> <li>preferencje grup</li> <li>na egzaminy</li> </ul>                                | Dane ogólne<br>Jetnostka vysyłująca:<br>Wydział Teologiczny                               | Jednostka nadrzędna:<br>Uniwersytet Śląski                                                                     | -                    |
| MOJE STUDIA<br>sprawdziany                                                                                             | Narvisko:<br>Namer allorno:                                                               | Imiona :<br>Adhsi e-maili:                                                                                     | Plad:                |
| <ul> <li>oceny</li> <li>podpięcia</li> <li>POL-on</li> <li>decyzje</li> <li>zaliczenia etapów</li> </ul>               | Kod Ensamas uzzelni przytmującej:<br>A INNSERU01<br>Koordynator umowy uzzelni wywisiącej: | Nazwa uczelni przyjmującej:<br>UNIVERSITAET INNSBRUCK<br>Koordynator umowy uczelni przyjmującej:<br>(nieztamy) | Numer surowy:<br>378 |
| <ul> <li>grupy dziekańskie</li> <li>podania</li> <li>rankingi</li> <li>stypendia</li> <li>wymiana studencka</li> </ul> | Opiekun organizacyjny:<br>(nieznany)                                                      | Opiskun naukowy:                                                                                               |                      |
| <ul> <li>oferty wyjazdów</li> <li>wnioski</li> <li>wyjazdy</li> </ul>                                                  | Rok akademidd:<br>2020/2021                                                               | Dziedzina wraz z kodem Erasmus:<br>08.2 Teologia                                                               |                      |

| PROGRAM ERASMUS+ – CZĘŚCIOWE STUDIA ZAGRANICZNE<br>ZGŁOSZENIE KANDYDATA NA WYJAZD<br>W ROKU AKADEMICKIM 2020/21                                                                                                    |                                                                                                    |                                                                                     |  |  |  |  |
|----------------------------------------------------------------------------------------------------|----------------------------------------------------------------------------------------------------|-------------------------------------------------------------------------------------|--|--|--|--|
| Jednostka wysyłająca:<br>Wydział Teologiczny                                                                                                    | Jednostka nadrzędna:                                                                                                    |                                                                                     |  |  |  |  |
| Imiona:                                                                                                    | Nazwisko:                                                                                                    | Pleć:                                                                               |  |  |  |  |
| E-mail:                                                                                                    | Adres korespondencyjny:                                                                                                    |                                                                                     |  |  |  |  |
| Nr albumu:                                                                                                    | Wystarczy korespondencja elektroniczna<br>PESEL:                                                                                                    |                                                                                     |  |  |  |  |
|                                                                                                    |                                                                                                    |                                                                                     |  |  |  |  |
| Program studiow:                                                                                                    | System studiow:                                                                                                    | Rok studiów                                                                         |  |  |  |  |
| Teologia - stacjonarne jednolite magisterskie                                                                                                    | stacjonarne                                                                                                    | 2                                                                                   |  |  |  |  |
| Rodzaj studiów:                                                                                                    | Otrzymywane stypendia:                                                                                                    |                                                                                     |  |  |  |  |
| jednolite magisterskie                                                                                                    | socjalne                                                                                                    |                                                                                     |  |  |  |  |
| Czy starasz się o dofinansowanie z tytułu niepełnosprawności?                                                                                                    | Kod Erasmus i nazwa uczelni przyjmującej:                                                                                                    |                                                                                     |  |  |  |  |
| Nie                                                                                                    | (A INNSBRU01) UNIVERSITAET INNSBRUCK                                                                                                    |                                                                                     |  |  |  |  |
| Oświadczenia.<br>Oświadczam, że wcześniej uczestniczyłam w nastę<br>lub Erasmus Mundus:<br>studia (SMS) w roku akademickim 2019/2020, okres<br>studiów I stopnia.<br>Oświadczam, że będę studiować w uczelni zagranio                                                                                                    | pujących wyjazdach w ramach progran<br>: trwania wyjazdu (w miesiącach): 4, wy<br>cznej w języku niemieckim, który znam                                                                                                    | nów Erasmus, Erasmus+<br>jazd nastąpił w ramach<br>na poziomie B1.                  |  |  |  |  |
| Oświadczenia.<br>Oświadczam, że wcześniej uczestniczyłam w nastę<br>lub Erasmus Mundus:<br>studia (SMS) w roku akademickim 2019/2020, okres<br>studiów I stopnia.<br><u>Oświadczam, że będę studiować w uczelni zagranio</u><br>Data:                                                                                                    | pujących wyjazdach w ramach progran<br>s trwania wyjazdu (w miesiącach): 4, wy<br>cznej w języku niemieckim, który znam<br>Podpis Kandydata                                                                                                    | nów Erasmus, Erasmus+<br>jazd nastąpił w ramach<br>na poziomie B1.                  |  |  |  |  |
| Oświadczenia.<br>Oświadczam, że wcześniej uczestniczyłam w nastę<br>lub Erasmus Mundus:<br>studia (SMS) w roku akademickim 2019/2020, okres<br>studiów I stopnia.<br>Oświadczam, że będę studiować w uczelni zagranio<br>Data:<br>Numer umowy:<br>378                                                                                                    | pujących wyjazdach w ramach progran<br>: trwania wyjazdu (w miesiącach): 4, wy<br>cznej w języku niemieckim, który znam<br>Podpis Kandydata<br>Planowany czas pobytu:                                                                                                    | nów Erasmus, Erasmus+<br>jazd nastąpił w ramach<br>na poziomie B1.                  |  |  |  |  |
| Oświadczema.<br>Oświadczam, że wcześniej uczestniczyłam w nastę<br>lub Erasmus Mundus:<br>studia (SMS) w roku akademickim 2019/2020, okres<br>studiów I stopnia.<br>Oświadczam, że będę studiować w uczelni zagranio<br>Data:<br>Numer umowy:<br>378<br>Dziedzina nauki wraz z kodem ISCED:                                                                                                    | pujących wyjazdach w ramach progran<br>: trwania wyjazdu (w miesiącach): 4, wy<br>cznej w języku niemieckim, który znam<br>Podpis Kandydata<br>Planowany czas pobytu:<br>semestr zimowy<br>Lista języków dla warunków wspóloracy:                                                                                                    | nów Erasmus, Erasmus+<br>jazd nastąpił w ramach<br>na poziomie B1.                  |  |  |  |  |
| Oświadczema.<br>Oświadczam, że wcześniej uczestniczyłam w nastę<br>lub Erasmus Mundus:<br>studia (SMS) w roku akademickim 2019/2020, okres<br>studiów I stopnia.<br>Oświadczam, że będę studiować w uczelni zagranio<br>Data:<br>Numer umowy:<br>378<br>Dziedzina nauki wraz z kodem ISCED:<br>(0221) Religion and theology                                                                                                    | pujących wyjazdach w ramach progran<br>: trwania wyjazdu (w miesiącach): 4, wy<br>cznej w języku niemieckim, który znam<br>Podpis Kandydata<br>Planowany czas pobytu:<br>semestr zimowy<br>Lista języków dla warunków wspólpracy:<br>niemiecki B1                                                                                             | nów Erasmus, Erasmus+<br>jazd nastąpił w ramach<br>na poziomie B1.                  |  |  |  |  |
| Oświadczema:<br>Oświadczam, że wcześniej uczestniczyłam w nastę<br>Iub Erasmus Mundus:<br>studia (SMS) w roku akademickim 2019/2020, okres<br>studiów I stopnia.<br>Oświadczam, że będę studiować w uczelni zagranio<br>Data:<br>Numer umowy:<br>378<br>Dziedzina nauki wraz z kodem ISCED:<br>(0221) Religion and theology<br>Wnioskowana liczba miesięcy ze stypendium Erasmus:                                                                          | pujących wyjazdach w ramach progran<br>: trwania wyjazdu (w miesiącach): 4, wy<br>cznej w języku niemieckim, który znam<br>Podpis Kandydata<br>Planowany czas pobytu:<br>semestr zimowy<br>Lista języków dla warunków wspólpracy:<br>niemiecki B1<br>Wnioskowana liczba miesięcy bez stypeno                                                  | nów Erasmus, Erasmus+<br>jazd nastąpił w ramach<br>na poziomie B1.                  |  |  |  |  |
| Oświadczenia:<br>Oświadczam, że wcześniej uczestniczyłam w nastę<br>Iub Erasmus Mundus:<br>studia (SMS) w roku akademickim 2019/2020, okres<br>studiów I stopnia.<br>Oświadczam, że będę studiować w uczelni zagranio<br>Data:<br>Numer umowy:<br>378<br>Dziedzina nauki wraz z kodem ISCED:<br>(0221) Religion and theology<br>Wnioskowana liczba miesięcy ze stypendium Erasmus:<br>5                                                                    | pujących wyjazdach w ramach progran<br>is trwania wyjazdu (w miesiącach): 4, wy<br>cznej w języku niemieckim, który znam<br>Podpis Kandydata<br>Planowany czas pobytu:<br>semestr zimowy<br>Lista języków dla warunków wspólpracy:<br>niemiecki B1<br>Wnioskowana liczba miesięcy bez stypenc<br>0                                            | nów Erasmus, Erasmus+<br>jazd nastąpił w ramach<br>na poziomie B1.                  |  |  |  |  |
| Oswiadczema.<br>Oświadczam, że wcześniej uczestniczyłam w nastę<br>lub Erasmus Mundus:<br>studia (SMS) w roku akademickim 2019/2020, okres<br>studiów I stopnia.<br>Oświadczam, że będę studiować w uczelni zagranio<br>Data:<br>Numer umowy:<br>378<br>Dziedzina nauki wraz z kodem ISCED:<br>(0221) Religion and theology<br>Wnioskowana liczba miesięcy ze stypendium Erasmus:<br>5<br>Zakres dofinansowania wyjazdu przez jednostkę:                   | pujących wyjazdach w ramach progran<br>is trwania wyjazdu (w miesiącach): 4, wy<br>cznej w języku niemieckim, który znam<br>Podpis Kandydata<br>Planowany czas pobytu:<br>semestr zimowy<br>Lista języków dla warunków wspólpracy:<br>niemiecki B1<br>Wnioskowana liczba miesięcy bez stypenc<br>0<br>Dane Koordynatora uczelni przyjmującej: | nów Erasmus, Erasmus+<br>jazd nastąpił w ramach<br>na poziomie B1.<br>Jium Erasmus: |  |  |  |  |
| Oświadczema.<br>Oświadczam, że wcześniej uczestniczyłam w nastę<br>Iub Erasmus Mundus:<br>studia (SMS) w roku akademickim 2019/2020, okres<br>studiów I stopnia.<br>Oświadczam, że będę studiować w uczelni zagranio<br>Data:<br>Numer umowy:<br>378<br>Dziedzina nauki wraz z kodem ISCED:<br>(0221) Religion and theology<br>Wnioskowana liczba miesięcy ze stypendium Erasmus:<br>5<br>Zakres dofinansowania wyjazdu przez jednostkę:<br>brak           | pujących wyjazdach w ramach progran<br>is trwania wyjazdu (w miesiącach): 4, wy<br>cznej w języku niemieckim, który znam<br>Podpis Kandydata<br>Planowany czas pobytu:<br>semestr zimowy<br>Lista języków dla warunków współpracy:<br>niemiecki B1<br>Wnioskowana liczba miesięcy bez stypenc<br>0<br>Dane Koordynatora uczelni przyjmującej: | nów Erasmus, Erasmus+<br>jazd nastąpił w ramach<br>na poziomie B1.<br>dium Erasmus: |  |  |  |  |
| Oświadczema:<br>Oświadczam, że wcześniej uczestniczyłam w nastę<br>Iub Erasmus Mundus:<br>studia (SMS) w roku akademickim 2019/2020, okres<br>studiów I stopnia.<br>Oświadczam, że będę studiować w uczelni zagranio<br>Data:<br>Numer umowy:<br>378<br>Dziedzina nauki wraz z kodem ISCED:<br>(0221) Religion and theology<br>Wnioskowana liczba miesięcy ze stypendium Erasmus:<br>5<br>Zakres dofinansowania wyjazdu przez jednostkę:<br>brak<br>Uwagi: | pujących wyjazdach w ramach progran<br>s trwania wyjazdu (w miesiącach): 4, wy<br>cznej w języku niemieckim, który znam<br>Podpis Kandydata<br>Planowany czas pobytu:<br>semestr zimowy<br>Lista języków dla warunków współpracy:<br>niemiecki B1<br>Wnioskowana liczba miesięcy bez stypeno<br>0<br>Dane Koordynatora uczelni przyjmującej:  | nów Erasmus, Erasmus+<br>jazd nastąpił w ramach<br>na poziomie B1.<br>dium Erasmus: |  |  |  |  |

## Picture 38 Application form

| USOSweb                                                                                                    | AKTUALN | ości k                                                        | ATALOG MÓJ USOSWEB                                                                                                    | DLA STUDENTÓW                                                                                                    | LA PRACOWNIKÓ                                                                                                    | W DLA WSZY   | STRICH            |   | AN                                              |
|----------------------------------------------------------------------------------------------------|---------|---------------------------------------------------------------|----------------------------------------------------------------------------------------------------|----------------------------------------------------------------------------------------------------|----------------------------------------------------------------------------------------------------|--------------|-------------------|---|-------------------------------------------------|
| WPROWADZENIE<br>KEJESTRACJE<br>kalendarz<br>koszyk<br>na przedmioty<br>bezpośrednie do grup<br>preferencje grup<br>na egzaminy<br>SPOTKANIA<br>WOJE STUDIA<br>podpięcia<br>podcjęcia<br>połucznie etapów<br>p grupy dziekańskie | Moj     | Na<br>Na<br>Wyj<br>org:<br>skiz<br>Jesi<br>przyzni<br>przyzni | ej stronie znajduje się lista przy<br>szdu prze koordynatora musis<br>inizacynych informacji, których<br>dania wniosków.<br>nie dopełnia: jakiś formalności<br>czyn niezależnych od Celei wy<br>anie on anulowany przez koord<br>nalie usunięt y z poniszej listy,<br>wała się przez USOSweb, ciągł<br>ał Ci przyznaw.<br>u ubiegasz się o wyjazd w kilku j<br>tronie nie zobaczysz wyjazdów<br>anych wyjazdów | znanych Ci wyjazdów.<br>wypelnić kilka istotnyc<br>pozyskanie nie było ko<br>związanych z wyjazdie<br>zad nie będziet mód si<br>zad nie będziet mód si<br>natora. W takim wysą<br>omimo iż na wytaki<br>wytaki mód<br>pozia nie wytaki<br>wytaki wytaki<br>natora wytaki<br>natora wytaki<br>si pozia<br>zada nie wytaki<br>natora wytaki<br>si pozia<br>zada nie wytaki<br>si pozia<br>zada nie wytaki<br>si pozia<br>za | Po przyznaniu<br>h z przyczyn<br>mileczne ne etap<br>m lub z jakiś<br>odobyć, to<br>o lie rekrutacji<br>macja, że wyjazo<br>ne jednostki. | ie           |                   |   |                                                 |
| rankingi                                                                                                    | No      | Krai                                                          | Nazwa uczelni                                                                                                    | Rok akadamicki 🔻                                                                                                    | Two wwiazdu                                                                                                    | Stan wwiazdu | Etan kwalifikacii |   | Oncie                                           |
| stypendia<br>wymiana studencka<br>oferty wyjazdów                                                                                                    | 1       | Austria                                                       | UNIVERSITAET INNSBRUCK                                                                                                    | 2020/2021                                                                                                    | Studia                                                                                                    | Aktywny      | Zakończona        | 0 | → podgląd<br>→ program zajęć<br>→ konto bankowe |
| <ul> <li>b wnioski</li> <li>b wyjazdy</li> <li>b konta bankowe</li> </ul>                                                                                                    |         |                                                               |                                                                                                    |                                                                                                    |                                                                                                    |              |                   |   | -> konto banko                                  |

The page with the awarded mobilities allows for viewing the information about a given mobility, creating the Learning Agreement for Studies (including Erasmus Without Paper Learning Agreement) and verifying details of the students' bank accounts in currencies other than PLN. Individual functionalities of the component of student exchange can be accessed through the links in the "Options" ("Opcje") column (Picture 40).

| USOSweb                                                                                                    | AKTUALNO!                      | ici ka                                                                                      | ITALOG MÓJ USOSWEB E                                                                                                    | DLA STUDENTÓW DLA R                                                                                                    | PRACOWNIKÓW                                                                                                    | DLA WSZYSTK             | юн                              |                                                                | *            |
|----------------------------------------------------------------------------------------------------|--------------------------------|---------------------------------------------------------------------------------------------|----------------------------------------------------------------------------------------------------|----------------------------------------------------------------------------------------------------|----------------------------------------------------------------------------------------------------|-------------------------|---------------------------------|----------------------------------------------------------------|--------------|
| WPROWADZENIE<br>REJESTRACJE<br>I kalendarz<br>I koszyk<br>I na przedmioty<br>I bezpośrednie do grup<br>I preferencje grup<br>REJESTRACJE NA<br>EGZAMINY<br>REJESTRACJE ŻETONOWE<br>MOJE STUDIA<br>I soprawdziany                                                                                      | Moje                           | Na to<br>wyja<br>orga<br>skłac<br>Jeśli<br>przy<br>zosta<br>odby<br>zosta<br>Jeśli<br>tej s | azdy<br>sj stronie znajduje się lista przy<br>zdu przez koordynatora musisz<br>inzacyjnych informacji, których<br>łania wniosków.<br>nie dopełnisz jakiś formalności<br>zym niezaleznych od Ciebie wy<br>nie usnięty z proinższej listy,<br>wała się przez USOSweb, ciągł<br>d C przyznany.<br>ubiegasz się o wyjazd w kilku:<br>tronie nie zobaczysz wyjazdów | rznanych Ci wyjazdów. Po p<br>wypełnić kilka istotnych z<br>pozyskanie nie było konie<br>związanych z wyjazdem lu<br>zad nie będzie mógł się o<br>zynatora. W takim wypadku<br>piedzie widniała informac<br>jednostkach, to może się zz<br>przyznanych Ci przez inne | przyznaniu<br>przyczyn<br>zrne na etapie<br>b z jakiś<br>łbyć, to<br>wyjazd<br>ja, że wyjazd<br>jazzd - rekrutacja<br>ja, że wyjazd<br>Jarzyć, że na<br>jednostki. |                         |                                 |                                                                |              |
| <ul> <li>oceny</li> <li>podpięcia</li> <li>POL-on</li> <li>decyzje</li> <li>zaliczenia etapów</li> <li>grupy dziekańskie</li> <li>podania</li> <li>rankingi</li> <li>stypendia</li> <li>wymiana studencka</li> <li>oferty wyjazdów</li> <li>wnioski</li> <li>wyjazdy</li> <li>kona bankowe</li> </ul> | Lista p<br>Wyświet<br>Np.<br>1 | orzyzna<br>ane są eler<br>Kraj<br>Belgia                                                    | nnych wyjazdów<br>meny 11 (społród 1)<br>Nazwa uczelni<br>KAREL DE GROTE HOGESCH<br>KATHOLIEKE HOGESCHOOL<br>ANTWERPEN                                                                                                    | Rok akademicki 👻<br>DOL 2022/2023                                                                                                    | Typ wyjazdu<br>Studia                                                                                                    | Stan wyjazdu<br>Aktywny | Etap kwalifikacji<br>Zakończona | Opcje<br>→ podglad<br>→ program zz<br>→ EWP LA<br>→ konto bank | ijęć<br>:owe |

Picture 40 Functions of the window with awarded mobilities

Clicking on "bank accounts" ("konta bankowe") results in opening a page with accounts operated by national banks in currencies other than PLN. Thanks to this page the student may check if there is information about their bank account in the USOS system. If there is no information about the bank account (*Picture 41*), the student may complete such details. Entering into the system information about a bank account in foreign currency consists in writing the bank account number and selecting the currency. The account name and the bank name are completed automatically by the system. The button "Add account" ("Dodaj konto") saves the entered details.

| <b>USOSweb</b>                                                                                                    | aktualności katalog                                                                     |                                                                                                    |
|----------------------------------------------------------------------------------------------------|-----------------------------------------------------------------------------------------|----------------------------------------------------------------------------------------------------|
| WPROWADZENIE<br>REJESTRACJE<br>b kalendarz<br>b koszyk<br>na przedmioty<br>b bezpośrednie do grup<br>p preferencje grup<br>p na egzaminy                                                                                                    | Konta w ban<br>Na tej stron<br>pieniądze (r<br>Zestaw dos<br>Dodatkowo,<br>został jeszc | kach krajowych w walutach innych niż PLN<br>ie możesz sprawdzić i ewentualnie dopisać lub skorygować numery Twoich kont bankowych, na które uczelnia będzie wpłacać<br>p. stypendia).<br>tępnych działań związanych z kontem bankowym (dodawanie, usuwanie i/lub modyfikacja) zależy od administratora serwisu.<br>działania związane z kontami w walutach innych niż PLN dostępne są jedynie dla osób mających przyznany wygazd. który nie<br>ze podpisany. |
| SPOTKANIA                                                                                                    | Podaj nazwę i numer 1                                                                   | wojego konta bankowego:                                                                                                    |
| MOJE STUDIA<br>b sprawdziany<br>o ceny<br>podplęcia<br>b Podb-en<br>b decyzje<br>b zaliczenia etapów<br>b grupy dziekańskie<br>b podania<br>b grupy dziekańskie<br>b podania<br>b rankingi<br>b stypendia<br>b oferty wyjszdów<br>b wnioski<br>b wnioski | Nazwa konta:<br>Numer konta:<br>Waluta konta:<br>Nazwa banku:<br>BIC (SWIFT) kod:       | (26 cyfn)       EV.R       ANLLU       COCONYCANTO                                                                                                    |

Picture 41 Page with the student's bank accounts in foreign currencies